Service Service

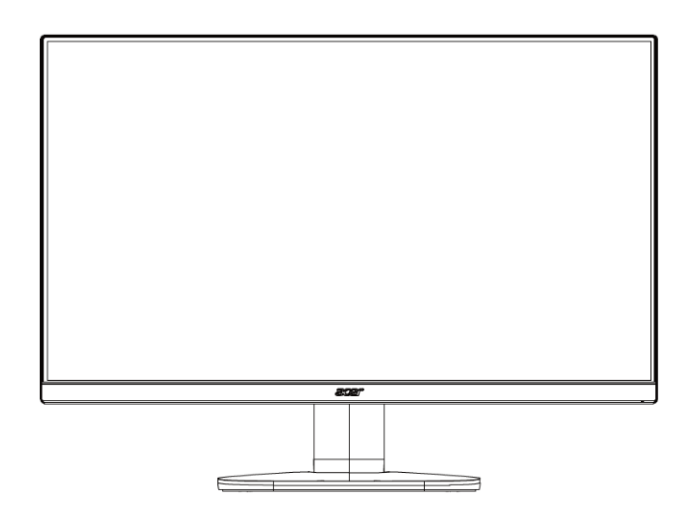

# Acer Monitor VG272 X LIFECYCLE EXTENSION GUIDE

# Contents

| Important Safety Notice                     | 3  |
|---------------------------------------------|----|
| 1. Exploded view diagram with list of items | 4  |
| 2. Mechanical Instruction                   | 6  |
| 3. Firmware Upgrade Process                 | 18 |
| 4. Writing EDID Process                     | 28 |
| 5. FRU (Field Replaceable Unit) List        | 34 |
| 6. Trouble shooting instructions            | 37 |

### **Important Safety Notice**

Proper service and repair is important to the safe, reliable operation of all ACER Company Equipment. The service procedures recommended by ACER and described in this service manual are effective methods of performing service operations. Some of these service operations require the use of tools specially designed for the purpose. The special tools should be used when and as recommended.

It is important to note that this manual contains various CAUTIONS and NOTICES which should be carefully read in order to minimize the risk of personal injury to service personnel. The possibility exists that improper service methods may damage the equipment. It is also important to understand that these CAUTIONS and NOTICES ARE NOT EXHAUSTIVE. ACER could not possibly know, evaluate and advise the service trade of all conceivable ways in which service might be done or of the possible hazardous consequences of each way. Consequently, ACER has not undertaken any such broad evaluation. Accordingly, a servicer who uses a service procedure or tool which is not recommended by ACER must first satisfy himself thoroughly that neither his safety nor the safe operation of the equipment will be jeopardized by the service method selected. Hereafter throughout this manual, ACER Company will be referred to as ACER.

#### WARNING

Use of substitute replacement parts, which do not have the same, specified safety characteristics may create shock, fire, or other hazards.

Under no circumstances should the original design be modified or altered without written permission from ACER. ACER assumes no liability, express or implied, arising out of any unauthorized modification of design.

Servicer assumes all liability.

#### FOR PRODUCTS CONTAINING LASER:

DANGER-Invisible laser radiation when open. AVOID DIRECT EXPOSURE TO BEAM.

CAUTION-Use of controls or adjustments or performance of procedures other than those specified herein may result in hazardous radiation exposure.

CAUTION -The use of optical instruments with this product will increase eye hazard.

TO ENSURE THE CONTINUED RELIABILITY OF THIS PRODUCT, USE ONLY ORIGINAL MANUFACTURER'S REPLACEMENT PARTS, WHICH ARE LISTED WITH THEIR PART NUMBERS IN THE PARTS LIST SECTION OF THIS SERVICE MANUAL.

Take care during handling the LCD module with backlight unit

-Must mount the module using mounting holes arranged in four corners.

-Do not press on the panel, edge of the frame strongly or electric shock as this will result in damage to the screen. -Do not scratch or press on the panel with any sharp objects, such as pencil or pen as this may result in damage to the panel.

-Protect the module from the ESD as it may damage the electronic circuit (C-MOS).

-Make certain that treatment person's body is grounded through wristband.

-Do not leave the module in high temperature and in areas of high humidity for a long time.

-Avoid contact with water as it may a short circuit within the module.

-If the surface of panel becomes dirty, please wipe it off with a soft material. (Cleaning with a dirty or rough cloth may damage the panel.)1.

1. Exploded view diagram with list of items

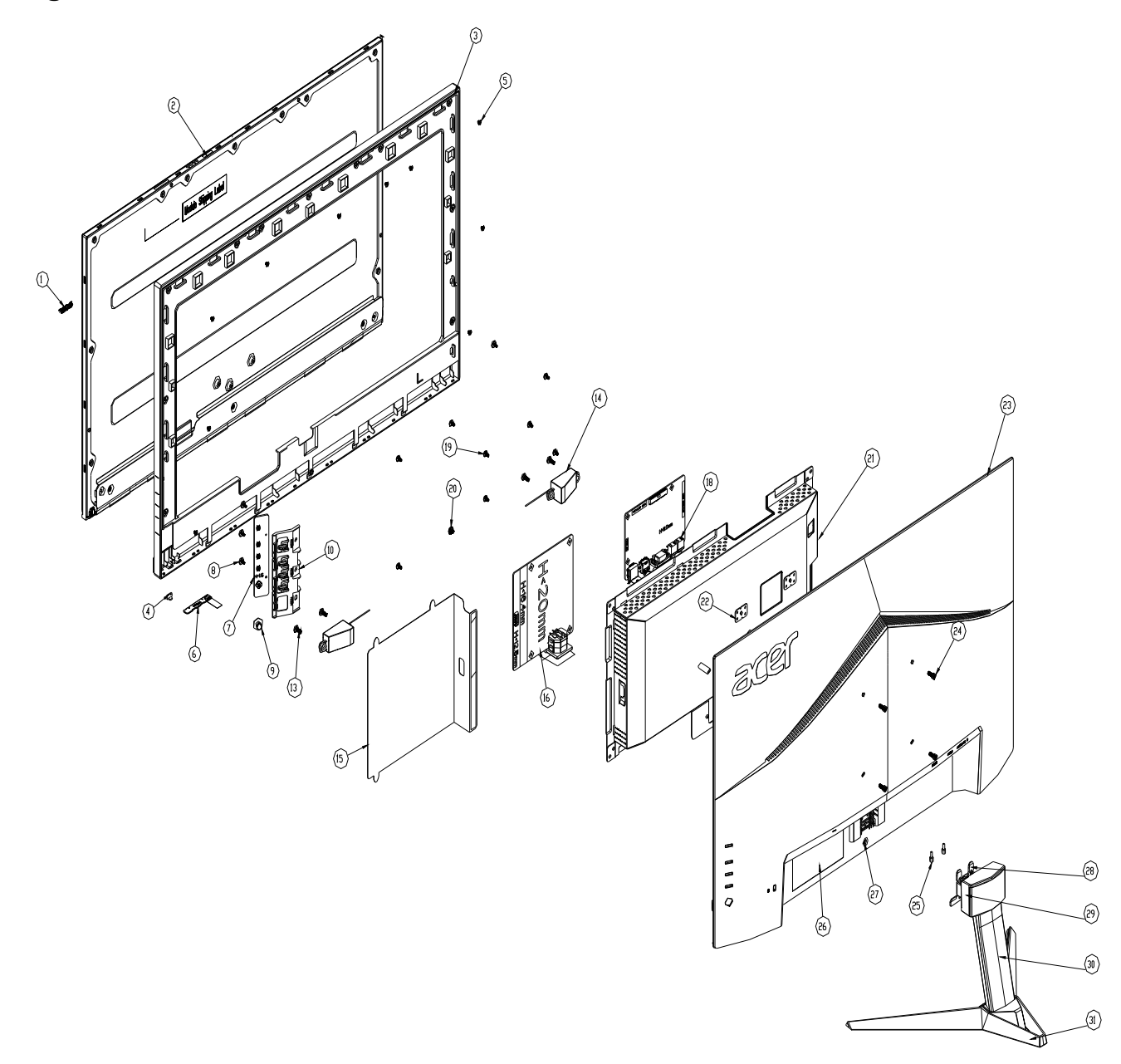

| ltem | TPV Part No.       | Description                         | ACER Part No. |
|------|--------------------|-------------------------------------|---------------|
| 2    | 750GBU270HA30JN000 | PANEL                               | N/A           |
| 6    | LEPCLQA2           | LED Board                           | 55.TCCM2.004  |
| 7    | KEPCLQA6           | Key Board                           | 55.TCCM2.003  |
| 16   | PLPCHI541KV7D      | Adapter Board                       | 55.TDPM2.004  |
| 18   | CBPCJE2C1QD        | Main Board                          | N/A           |
|      | 395GLM5140T556COAX | Cable 40P-51P 450MM(MB TO<br>PANEL) | N/A           |

## 2. Mechanical Instruction

### **Tools Required**

List the type and size of the tools that would typically can be used to disassemble the product to a point where components and materials requiring selective treatment can be removed.

**Tool Description:** 

- Screwdriver (Phillip-head, Hexagonal head)
- Penknife

#### 2.1 Disassembly Procedures:

S1. Push the button to remove the stand base ass'y.

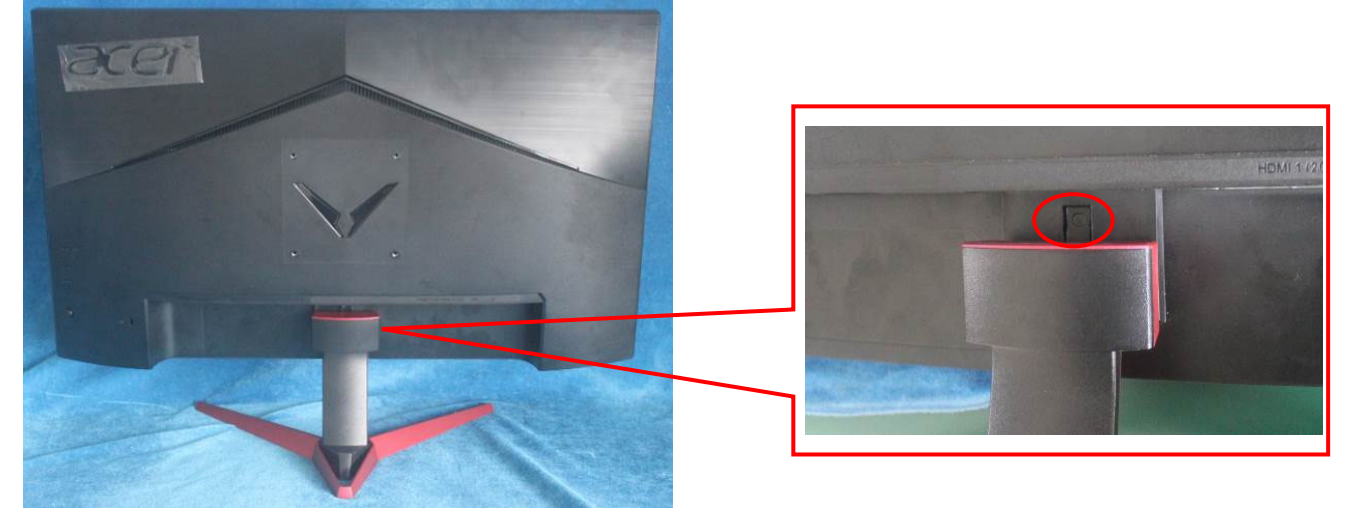

S2. Remove the REAR COVER. Use a tool (like picture using) to open all latches. (Be careful the position of the key board.)

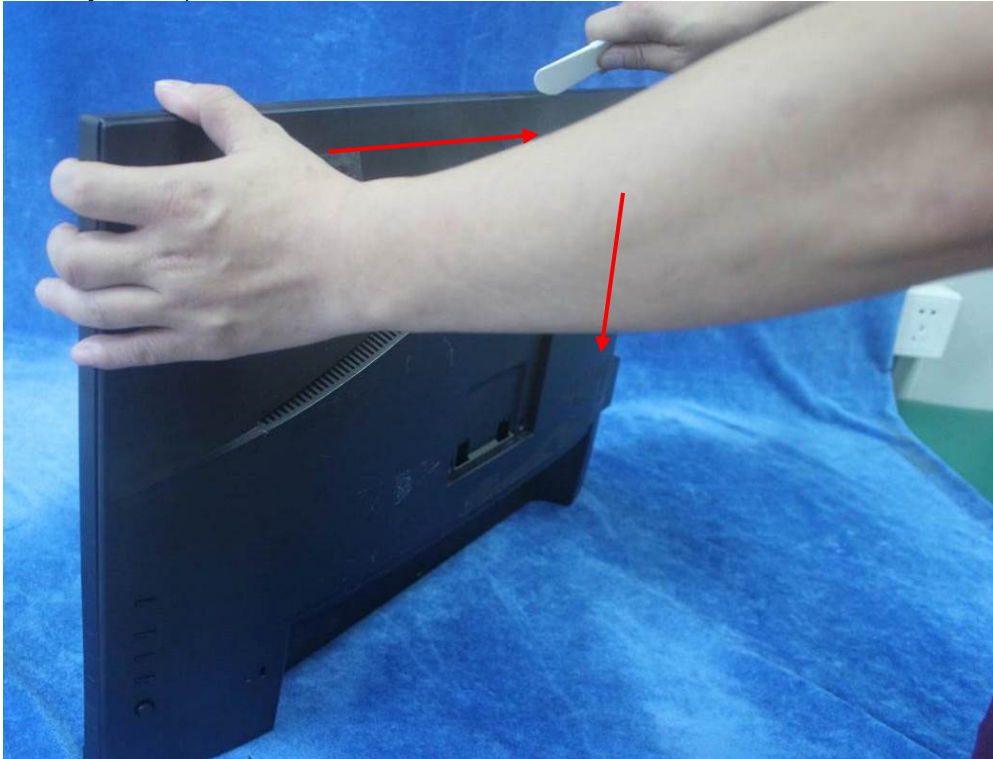

S3. Disconnect the cables to remove the rear cover.

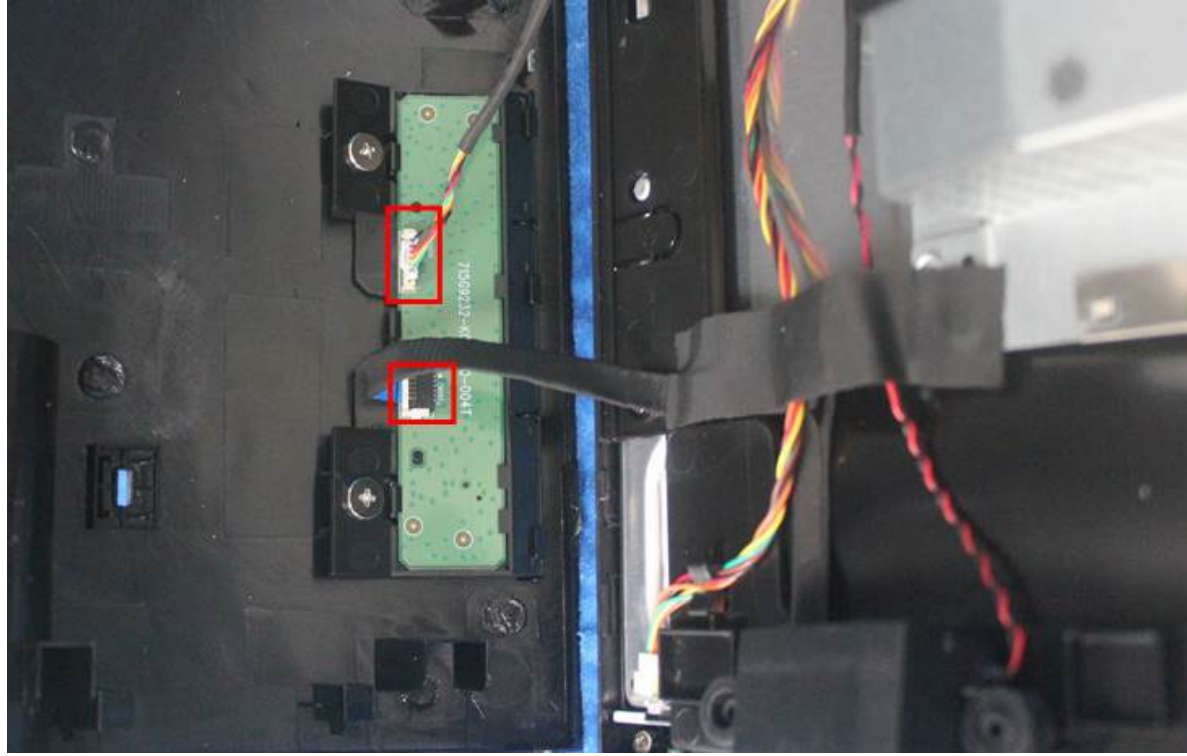

S4. Unscrew the screws to remove the key board.

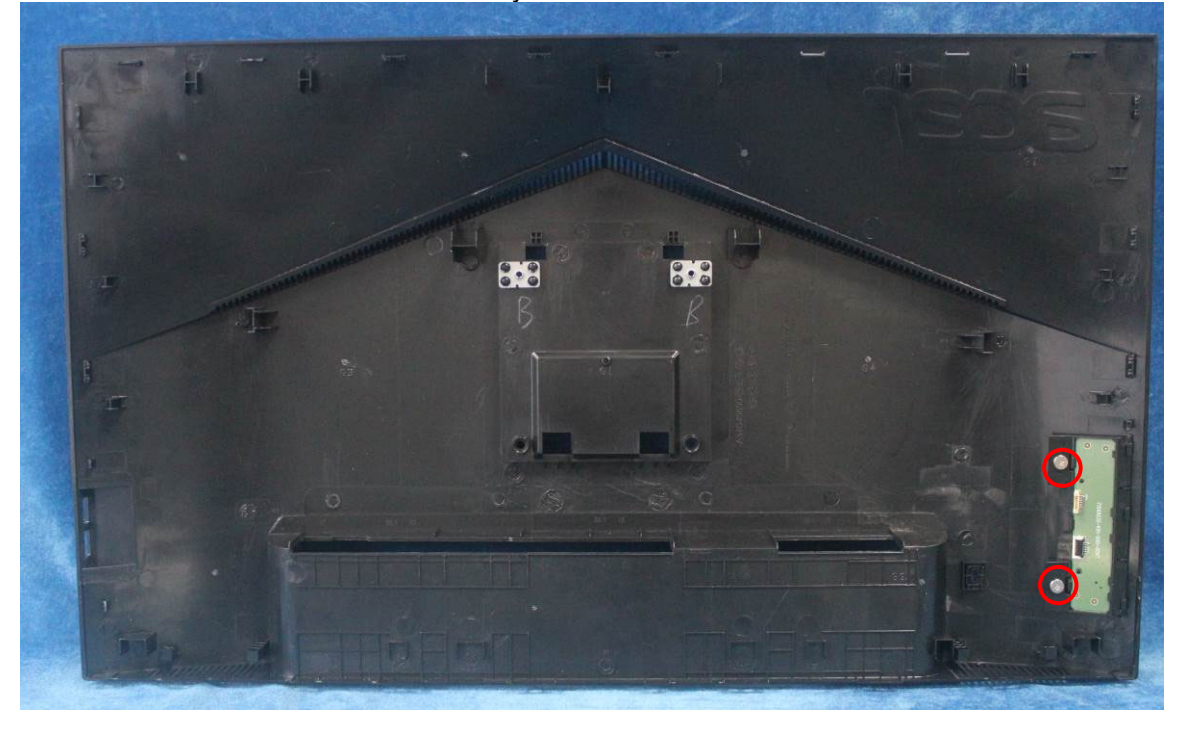

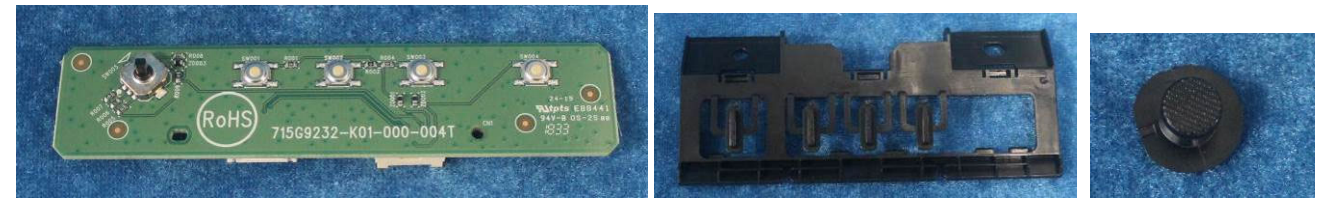

S5. Tear up all the tapes, disconnect the cables.

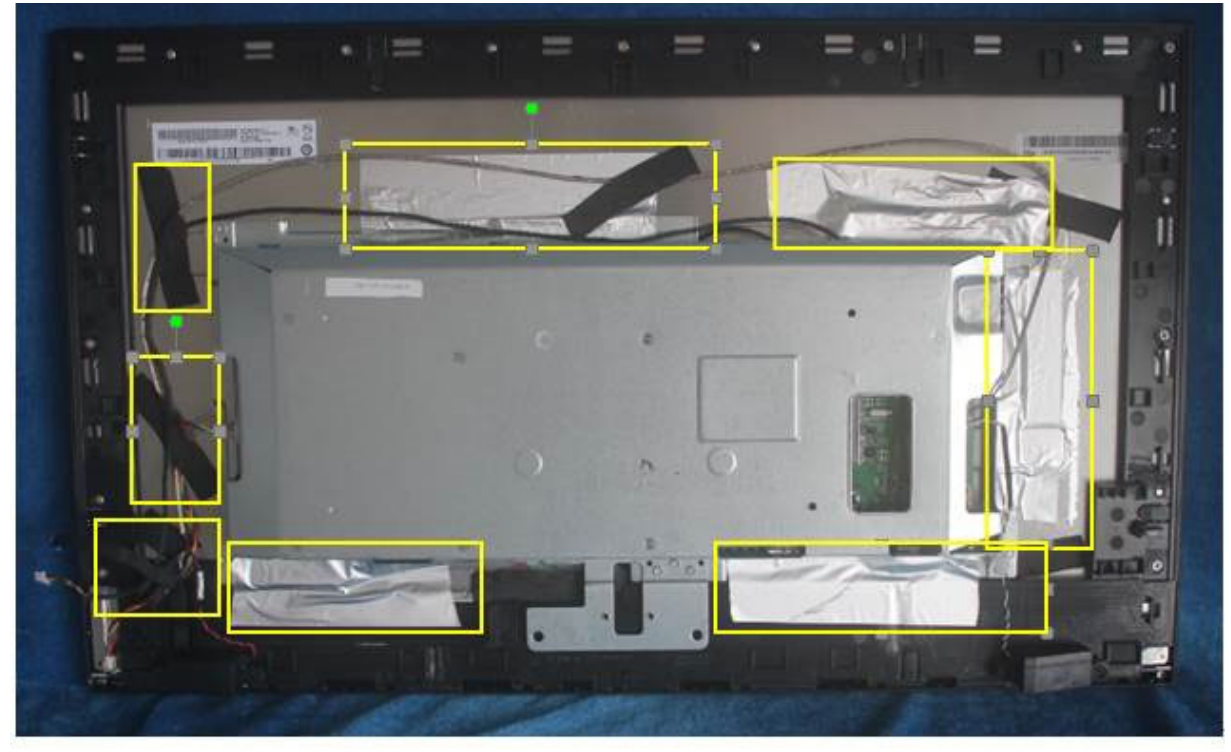

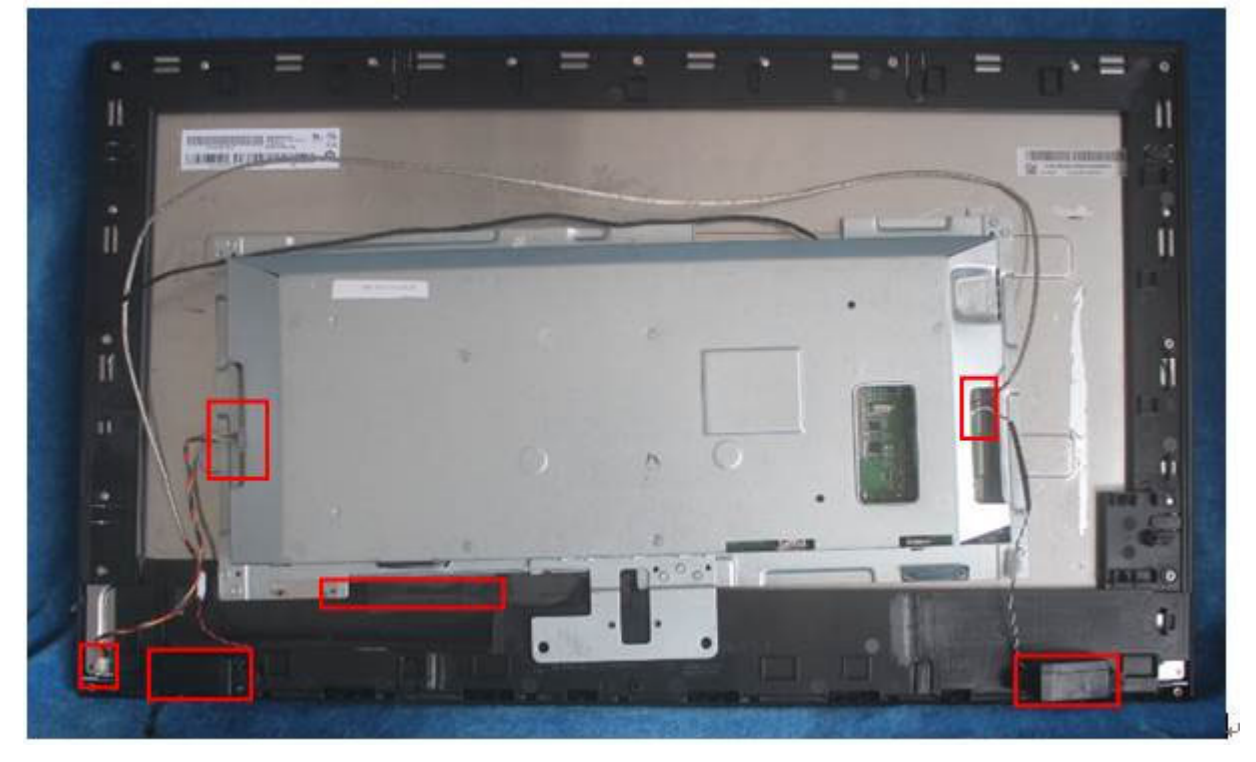

S6. Remove the screws to separate the panel and the Middle Frame/LED Board and the DECO BEZEL.

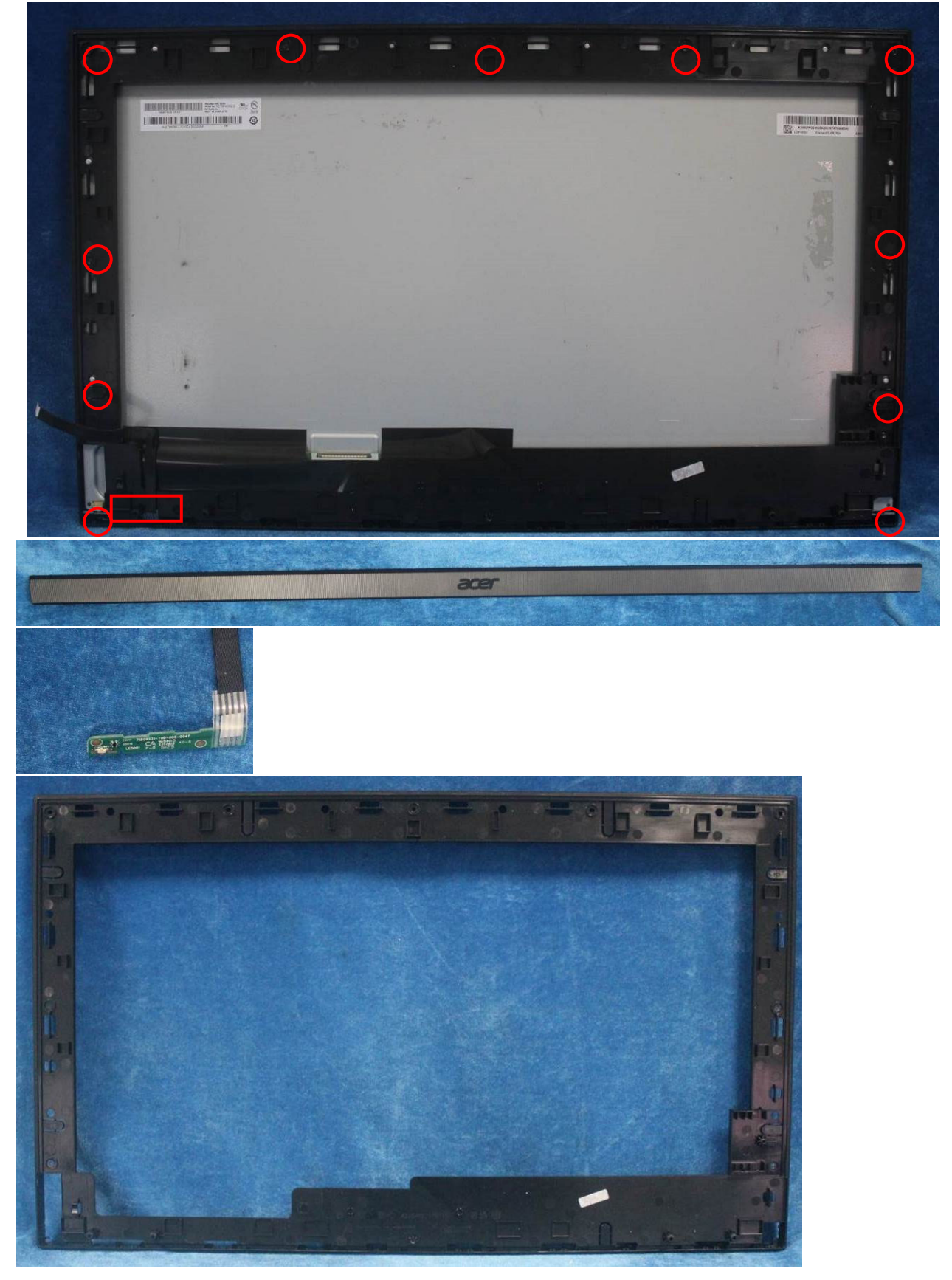

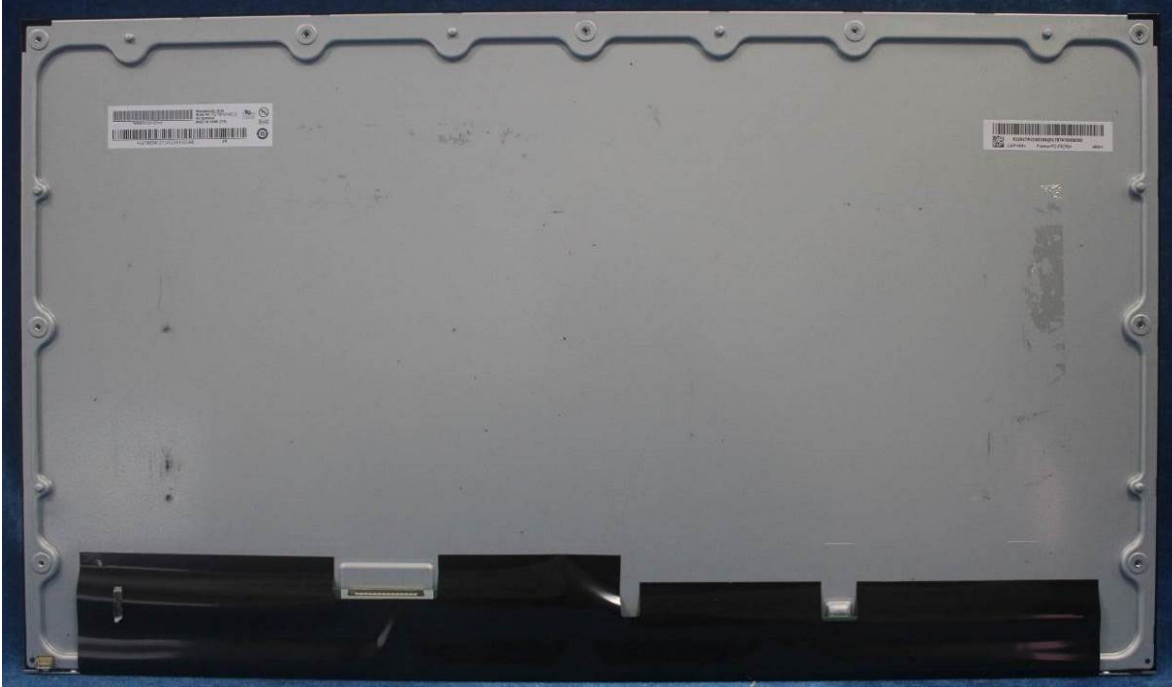

S7. Remove the Mylar and unscrew the all of the screws to remove the power board, main board from mainframe

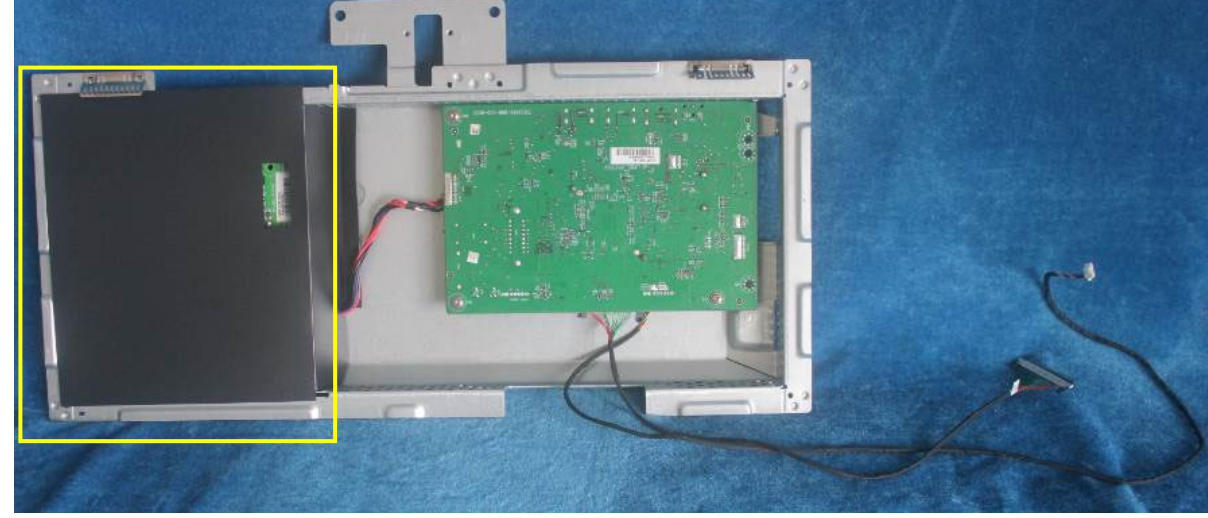

S8. Remove the main board, USB board and power board. Disconnect the cables.

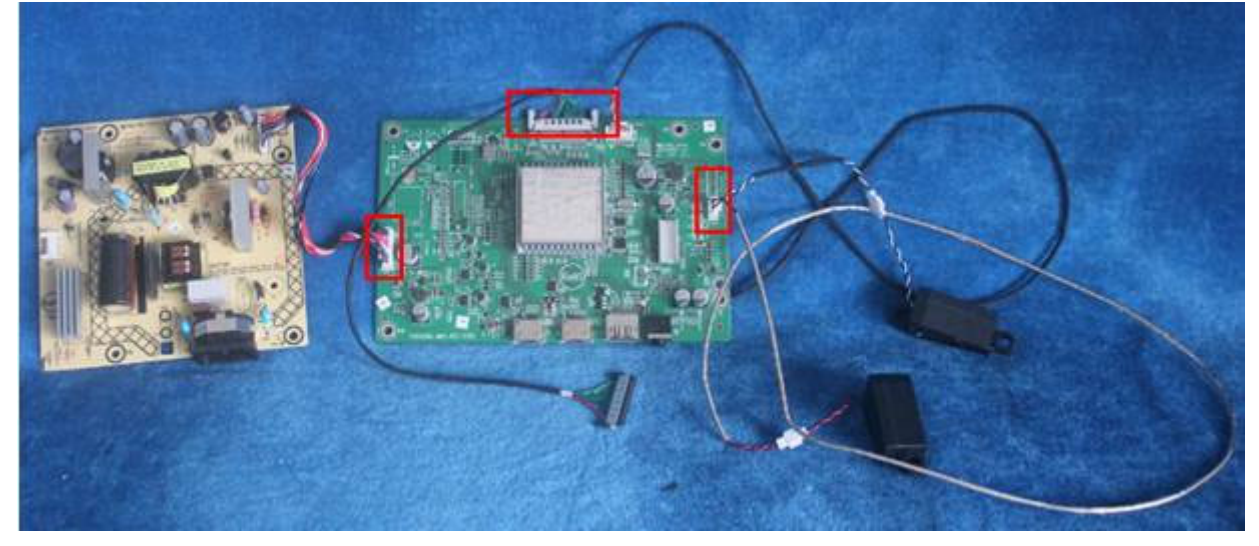

#### 2.2 Assembly Procedures:

S1. Prepare a main board, a power board, a pair of speakers and some essential cables. Connect every cable as the below picture

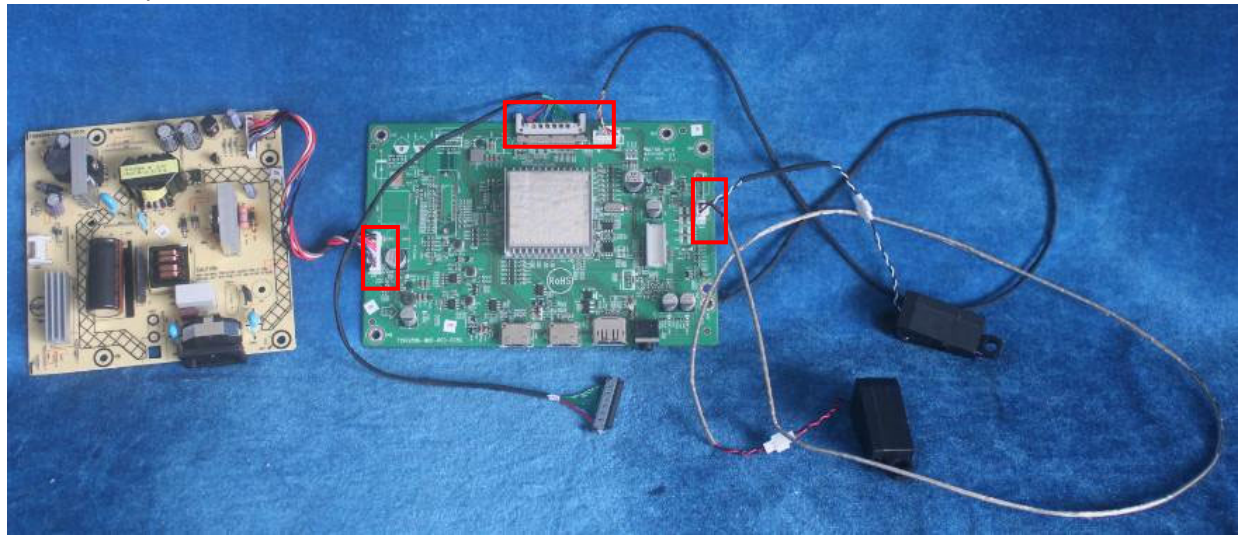

S2. Use a screwdriver to tighten the screws till the power board, main board with shield are firmly attached. Put on the Mylar.

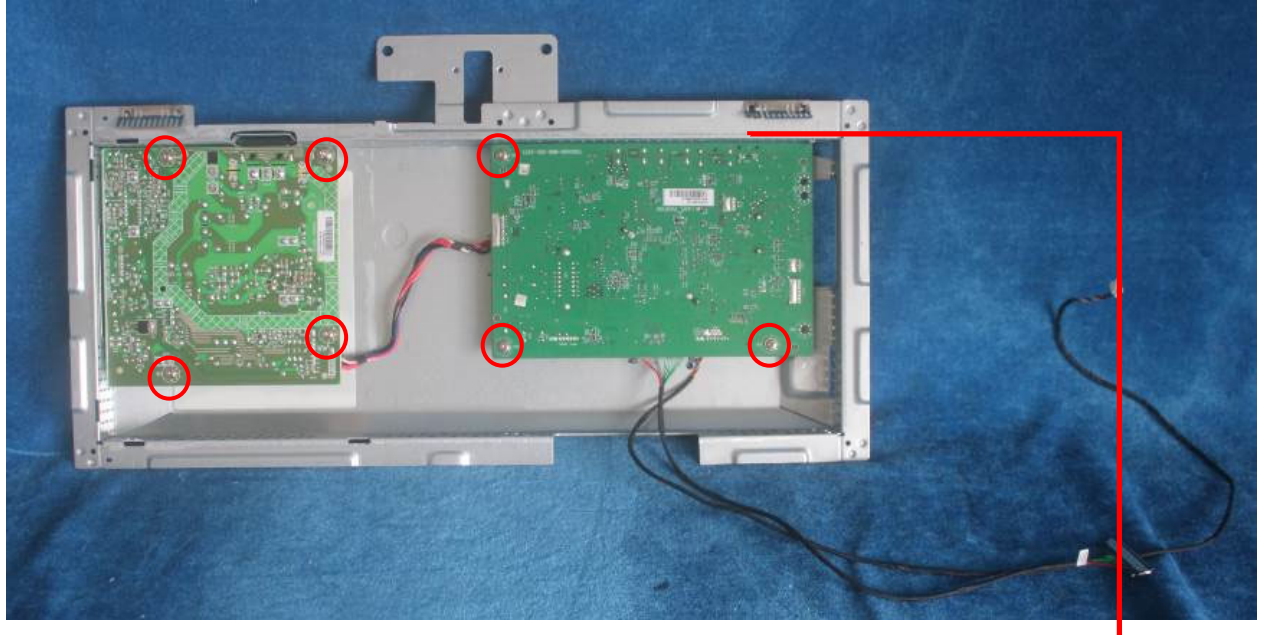

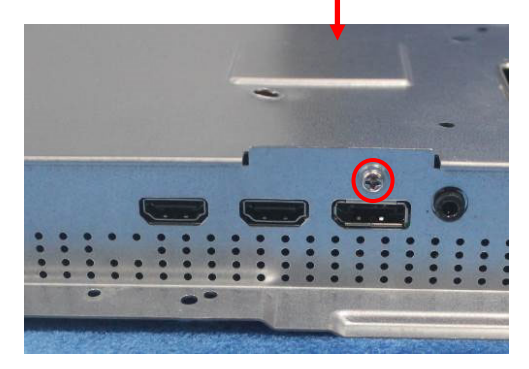

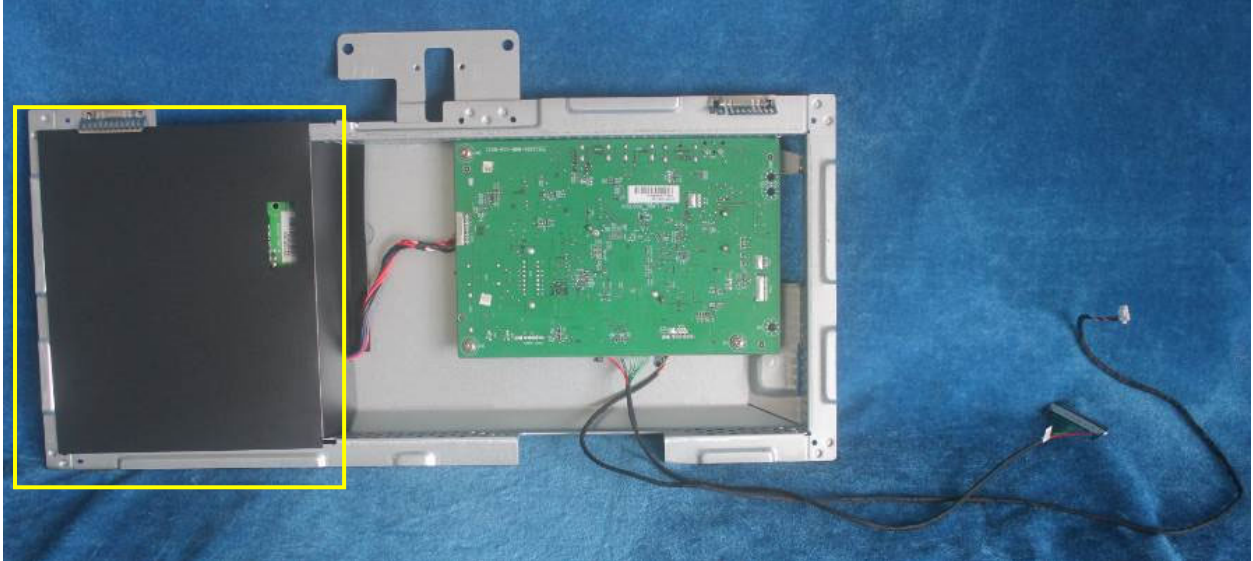

S3. Assemble the MIDDLE FRAME, DECO bezel, LED board and the panel. Use a screwdriver to tighten the screws.

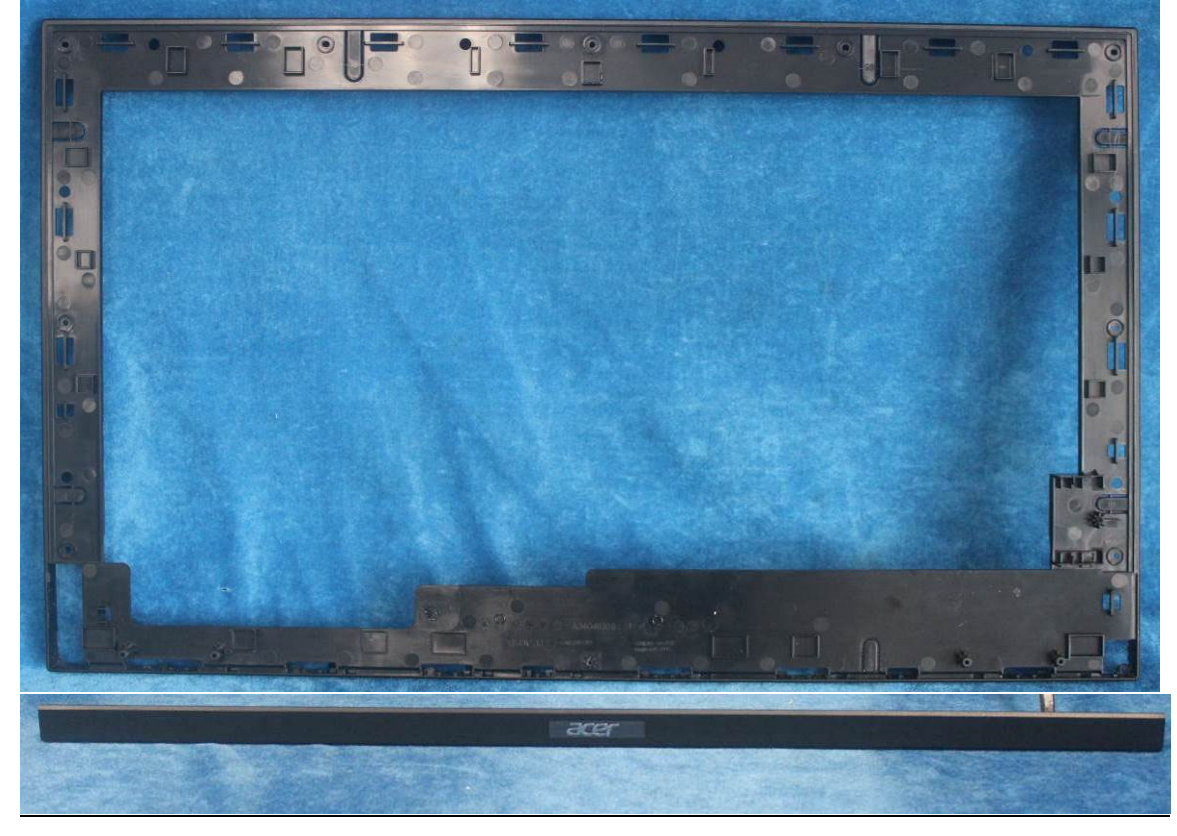

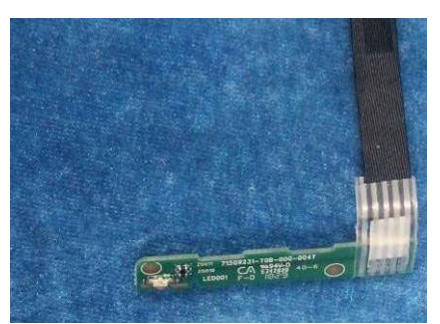

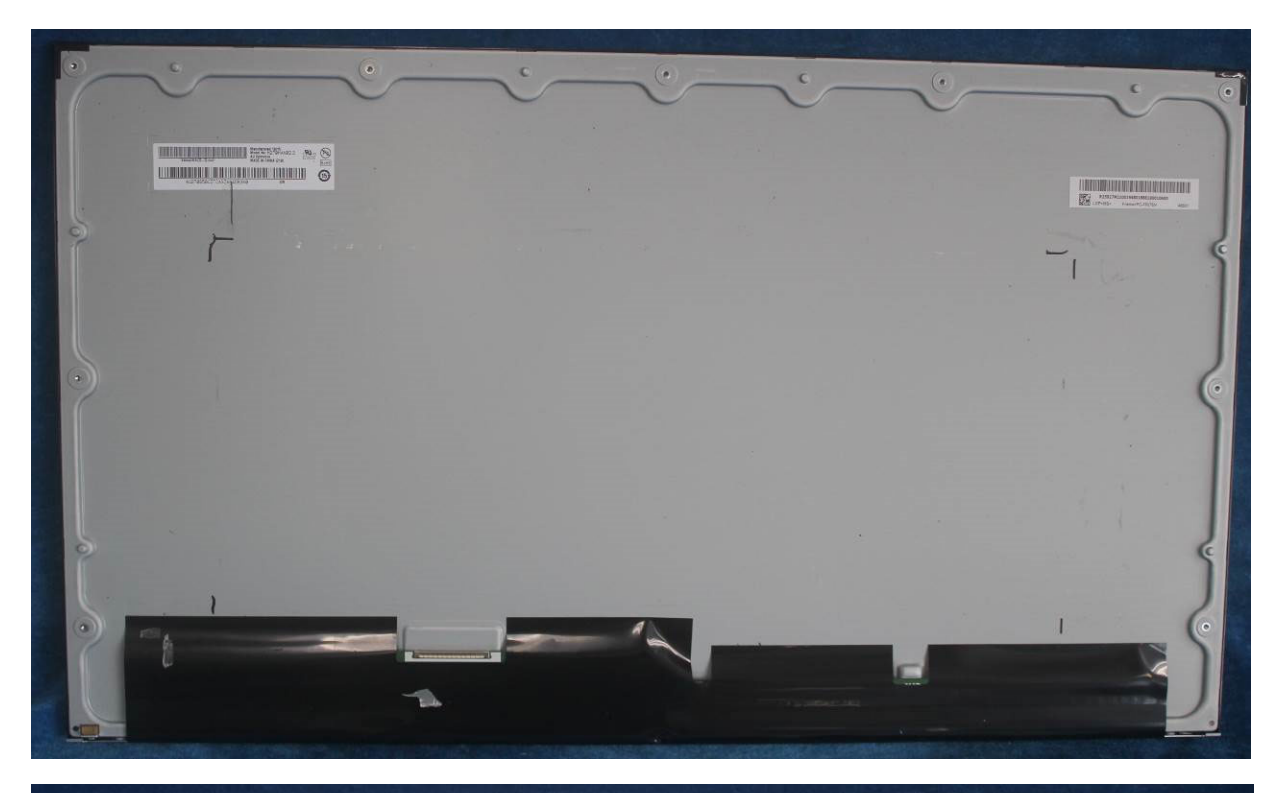

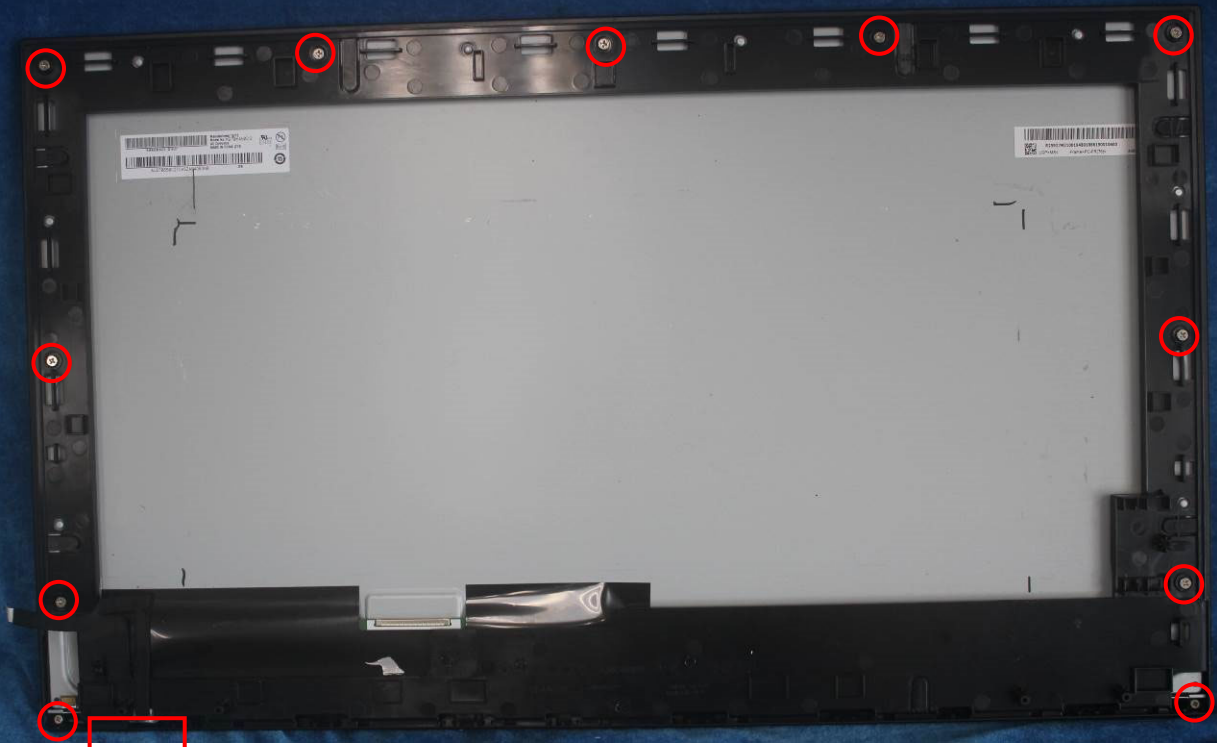

S4. Put the shield on panel; connect cables (mainboard to panel and the power board to panel). Assemble the speakers and side USB board. Pasting all tapes.

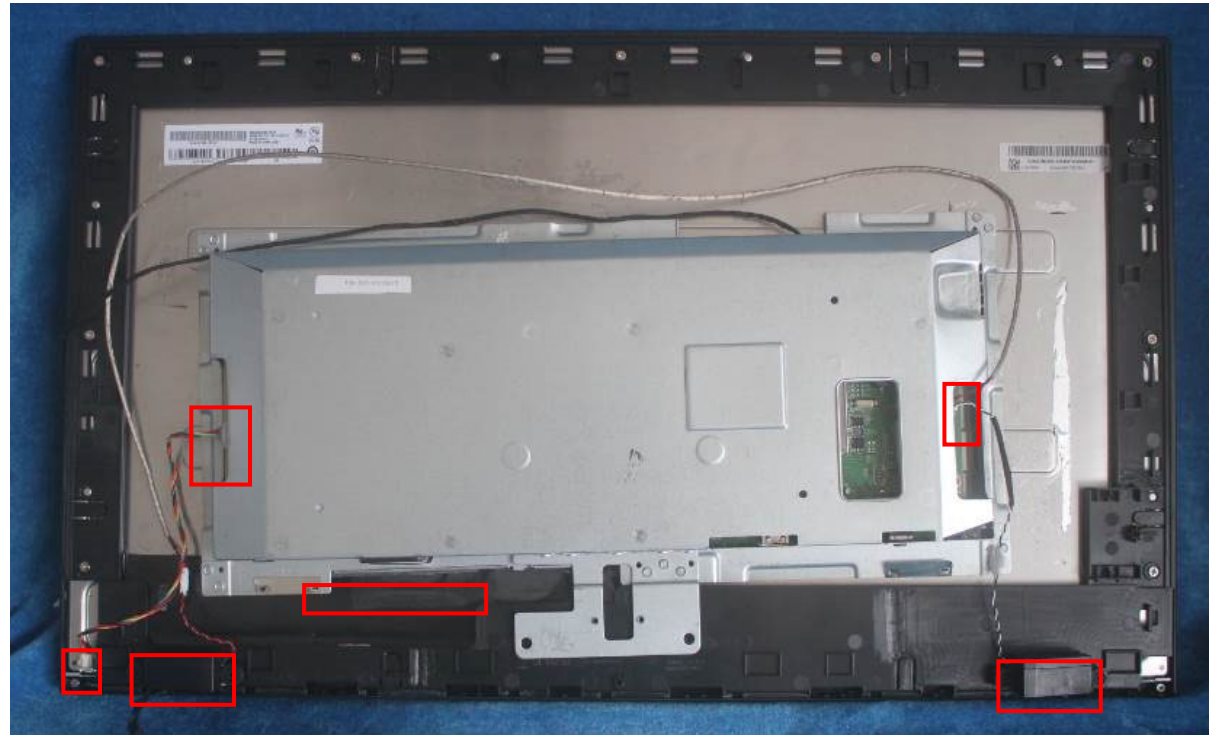

### S5. Pasting the tapes.

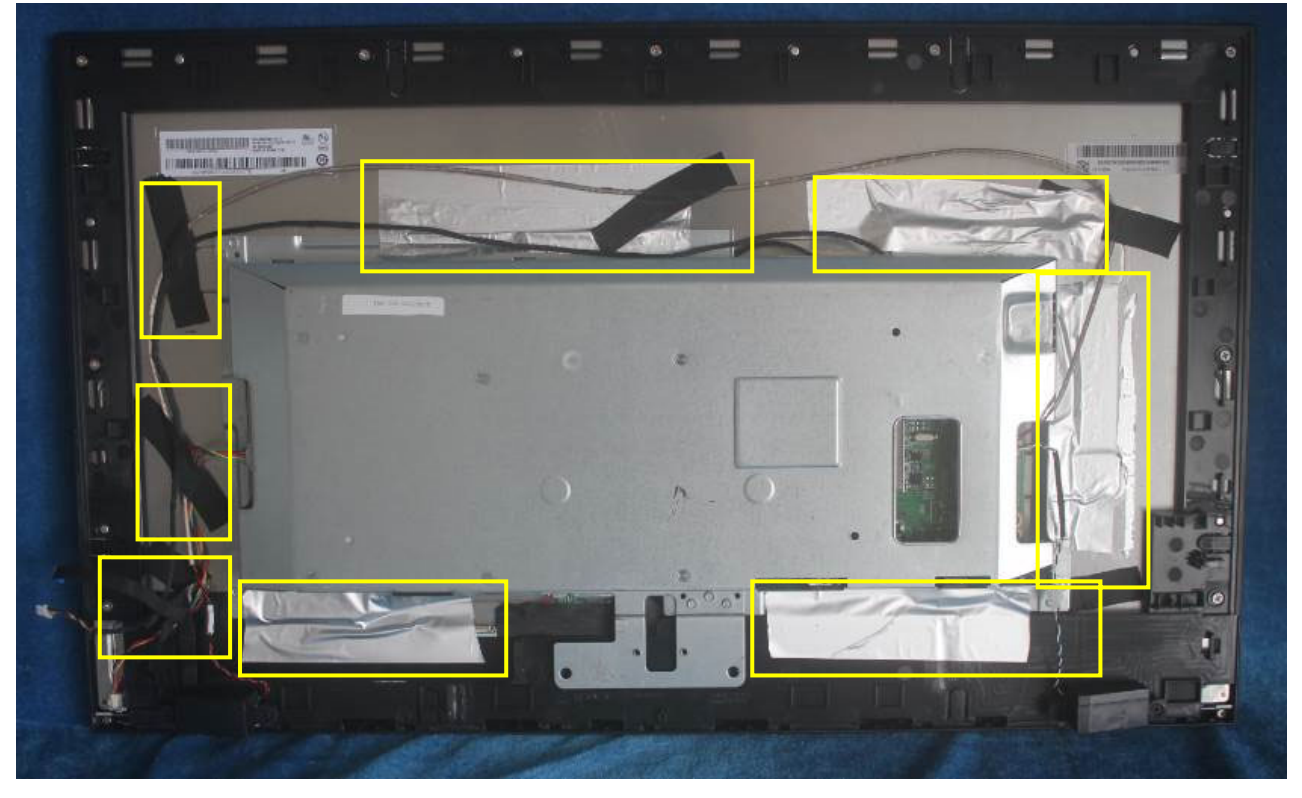

S6. Prepare a rear cover, Assemble the key board.

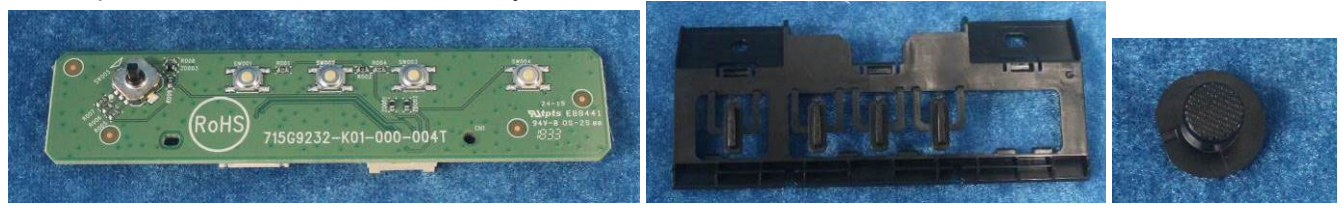

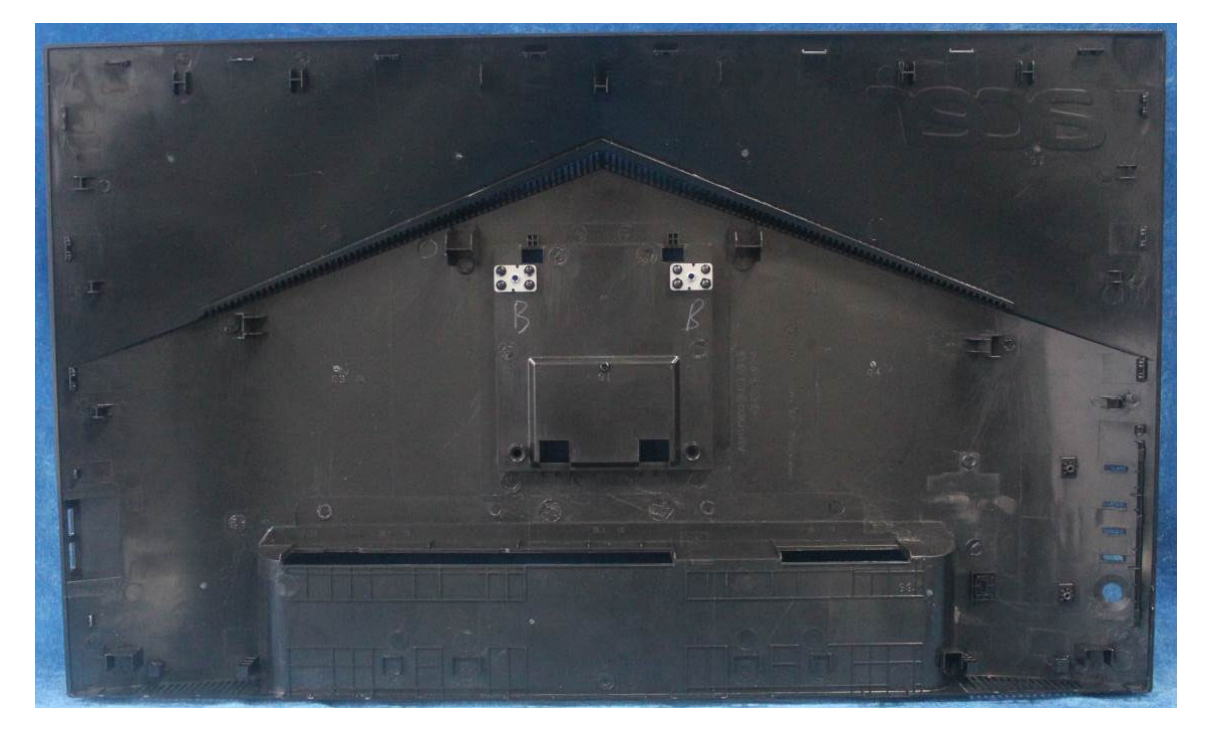

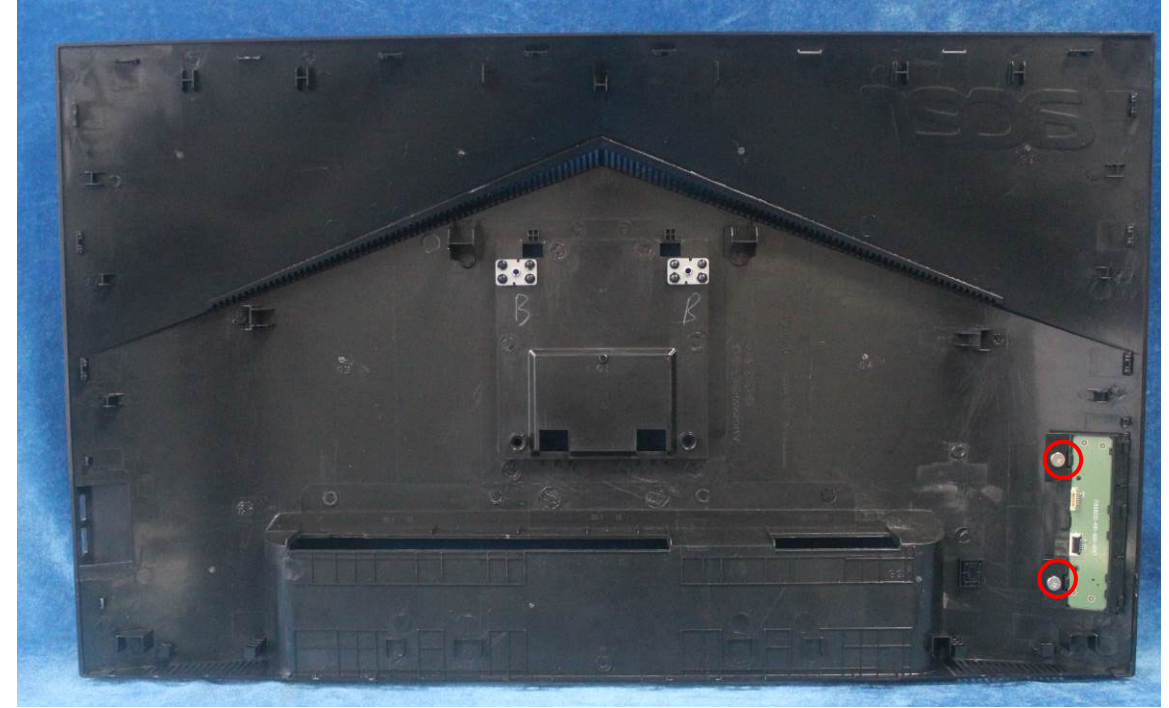

#### S7. Connect the pins.

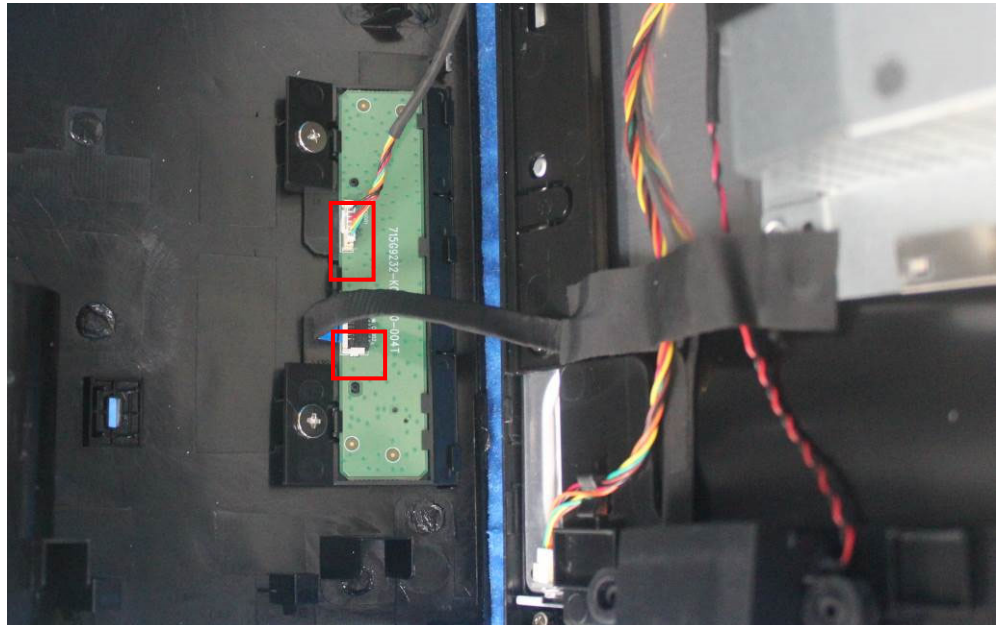

S8. Assembly the stand base ass'y.

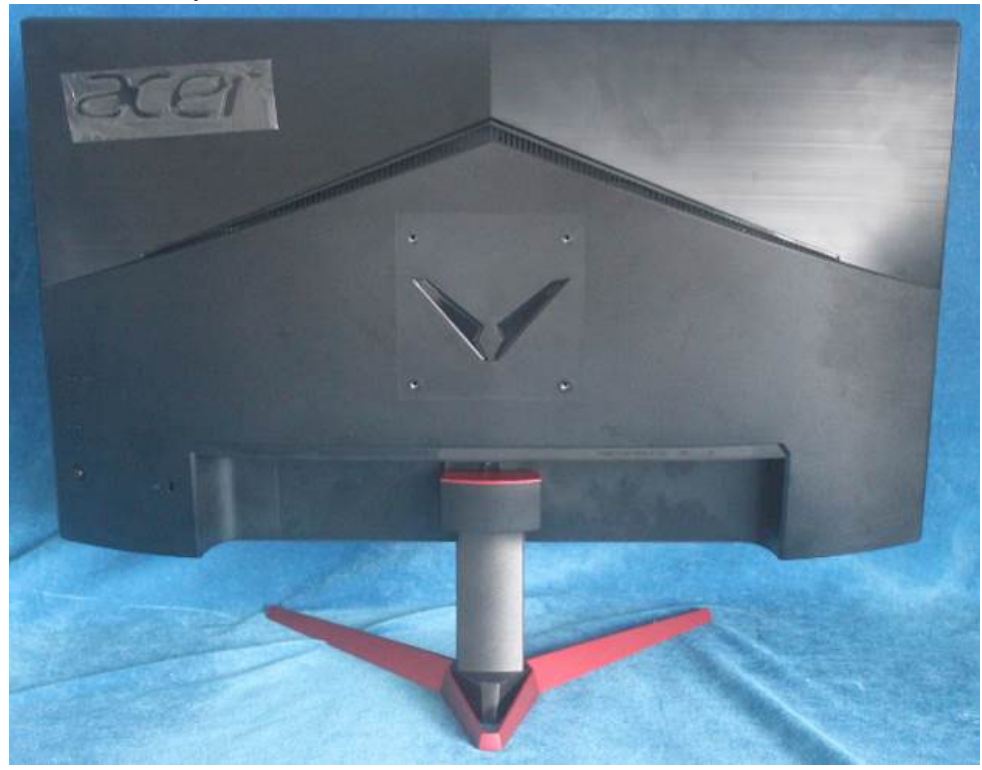

# **3. Firmware Upgrade Process** 1. Materials list and connection

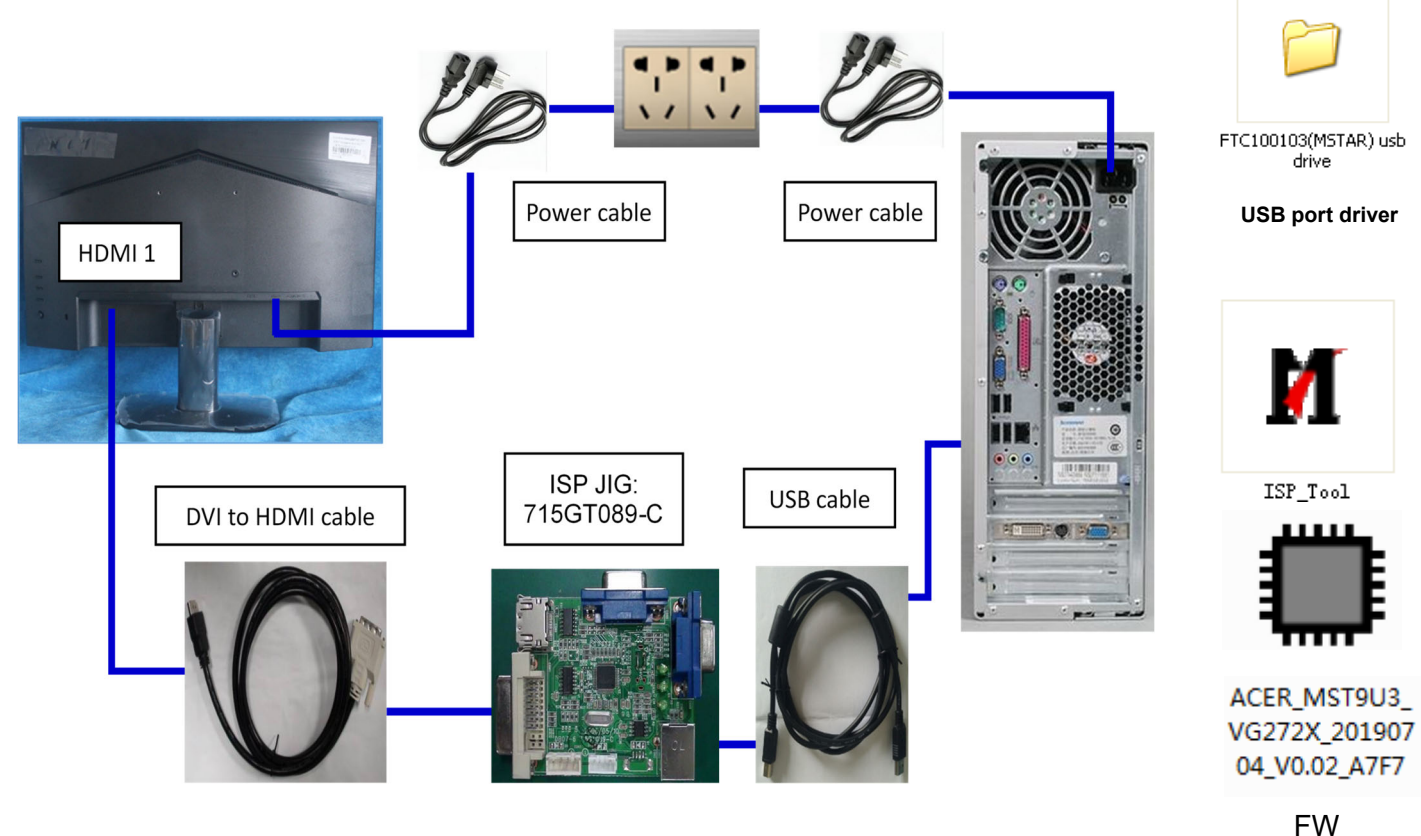

#### 2.Install USB driver.

2.1 If you use this ISP board first time, you need to install mstar driver.

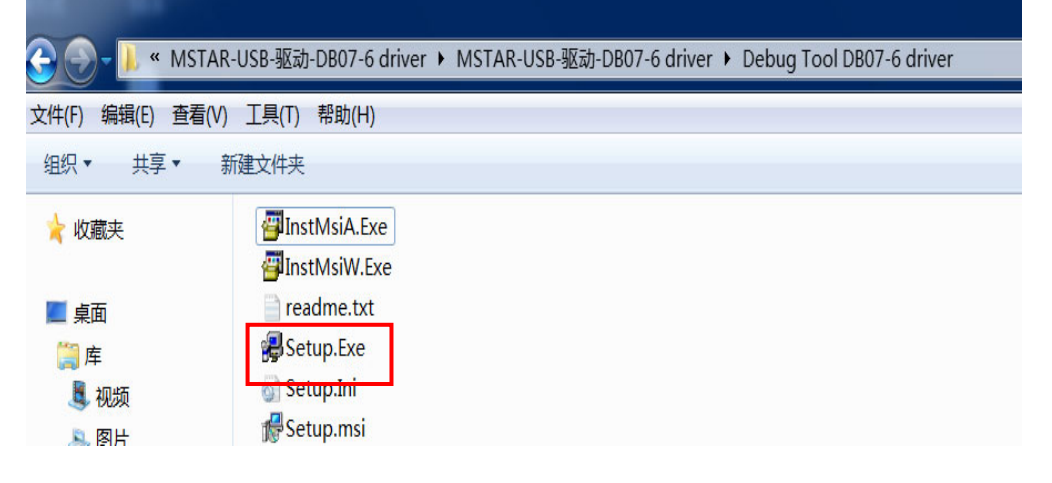

| Welcome to the MStar deb                                                                                                    | oug tool drive                                                                                  | er Setup W                                                  | iz Mistar                                                                                                    |
|----------------------------------------------------------------------------------------------------|-------------------------------------------------------------------------------------------------|-------------------------------------------------------------|----------------------------------------------------------------------------------------------------|
| Please plug in the USB debug tool before                                                                                                    | e continue                                                                                      |                                                             |                                                                                                    |
| WARNING: This computer program is pro<br>Unauthorized duplication or distribution of<br>or criminal penalties, and will be prosecu                                                                                                    | otected by copyrigh<br>f this program, or an<br>ted to the maximum                              | t law and interna<br>y portion of it, ma<br>extent possible | tional treaties.<br>ay result in severe civil<br>under the law.                                                                                                    |
|                                                                                                    | Cancel                                                                                          | < <u>B</u> ack                                              | <u>N</u> ext >                                                                                                    |
|                                                                                                    |                                                                                                 |                                                             |                                                                                                    |
| MStar debug tool driver                                                                                                    |                                                                                                 |                                                             |                                                                                                    |
|                                                                                                    |                                                                                                 |                                                             |                                                                                                    |
| Select Installation Folder                                                                                                    |                                                                                                 |                                                             | Mstar                                                                                                    |
| Select Installation Folder                                                                                                    | driver to the following                                                                         | folder.                                                     |                                                                                                    |
| Select Installation Folder The installer will install MStar debug tool of To install in this folder, click "Next". To inst                                                                                                    | driver to the following<br>tall to a different fold                                             | folder.<br>er, enter it below                               | or click "Browse".                                                                                                    |
| Select Installation Folder                                                                                                    | triver to the following                                                                         | folder.<br>er, enter it below                               | or click "Browse".                                                                                                    |
| Select Installation Folder         The installer will install MStar debug tool of         To install in this folder, click "Next". To install         Eolder:         C:\Program Files\MStar\MStar                                                   | triver to the following<br>tall to a different fold<br>debug tool dri                           | folder.<br>er, enter it below<br>ver \                      | or click "Browse".                                                                                                    |
| Select Installation Folder<br>The installer will install MStar debug tool of<br>To install in this folder, click "Next". To inst<br>Eolder:<br>C:\Program Files\MStar\MStar                                                                          | driver to the following<br>tall to a different fold<br>debug tool dri                           | folder.<br>er, enter it below<br>ver \                      | or click "Browse".                                                                                                    |
| Select Installation Folder<br>The installer will install MStar debug tool of<br>To install in this folder, click "Next". To inst<br>Eolder:<br>C:\Program Files\MStar\MStar                                                                          | driver to the following<br>tall to a different fold<br>debug tool dri                           | folder.<br>er, enter it below<br>ver \                      | Exercise "Browse". Browse Disk Cost                                                                                                    |
| Select Installation Folder         The installer will install MStar debug tool of         To install in this folder, click "Next". To install         Eolder:         C:\Program Files\MStar\MStar         Install MStar debug tool driver for yours | driver to the following<br>tall to a different fold<br>debug tool dri<br>elf, or for anyone wh  | folder.<br>er, enter it below<br>ver\<br>o uses this com    | Exerction Control Control Cont |
| Select Installation Folder                                                                                                    | driver to the following<br>tall to a different fold<br>debug tool dri<br>telf, or for anyone wh | folder.<br>er, enter it below<br>ver\<br>o uses this com    | Erowse Disk Cost                                                                                                    |
| Select Installation Folder<br>The installer will install MStar debug tool of<br>To install in this folder, click "Next". To inst<br>Eolder:<br>C:\Program Files\MStar\MStar<br>Install MStar debug tool driver for yours<br>© Everyone<br>@ Just me  | driver to the following<br>tall to a different fold<br>debug tool dri                           | folder.<br>er, enter it below<br>ver\<br>o uses this com    | Exercise Contractions of the second second s |

| 🖟 MStar debug tool driver                                                   |        |
|-----------------------------------------------------------------------------|--------|
| Confirm Installation                                                        | Mstar  |
| The installer is ready to install MStar debug tool driver on your computer. |        |
| Click "Next" to start the installation.                                     |        |
|                                                                             |        |
|                                                                             |        |
|                                                                             |        |
|                                                                             |        |
|                                                                             |        |
|                                                                             |        |
|                                                                             |        |
| Cancel < Back                                                               | Next > |
| 🖟 MStar debug t <mark>ool</mark> driver                                     |        |
| Installing MStar debug tool driver                                          | Mstar  |
| MStar debug tool driver is being installed.                                 |        |
|                                                                             |        |
| Please wait MSTAR USB Drivers Setup for Win2K/                              |        |
| MSTAR Drivers Installation failed                                           |        |
| Montal Drivers instantation function                                        |        |
|                                                                             |        |
|                                                                             |        |
|                                                                             |        |
|                                                                             |        |
| Cancel < Back                                                               | Next > |

| 🖟 MStar debug tool driver                                         |                   |        |       |
|-------------------------------------------------------------------|-------------------|--------|-------|
| Installation Complete                                             |                   |        | Mstar |
| MStar debug tool driver has been succes<br>Click "Close" to exit. | sfully installed. |        |       |
|                                                                   | Cancel            | < Back | Close |

2.2 When insert the USB cable to PC USB port, will pop up a Hardware Wizard to help you install the USB driver if you use this ISP board first time.it can auto install success by itself

Remark: The USB driver files path: D:\FTC100103(Mstar)\FTCUSB.INF

After installation the USB serial port driver, please to check the port. Look the properties of "my Computer".

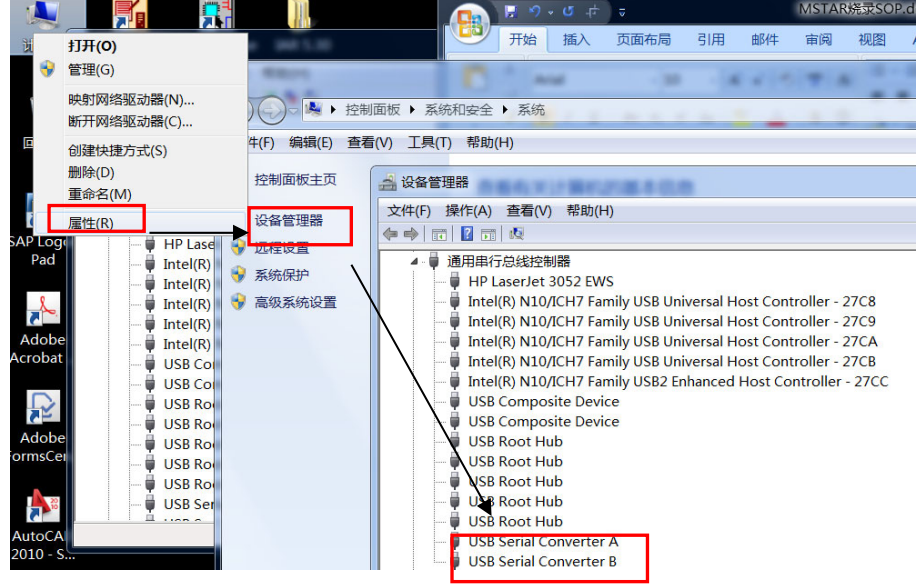

#### 3. Install the ISP tool.

Note: If the F/W Upgrade use the same ISP tool as the EDID writing, you must close the EDID writing tool before running the F/W Upgrade tool.

3.1 Copy the three file in one folder.

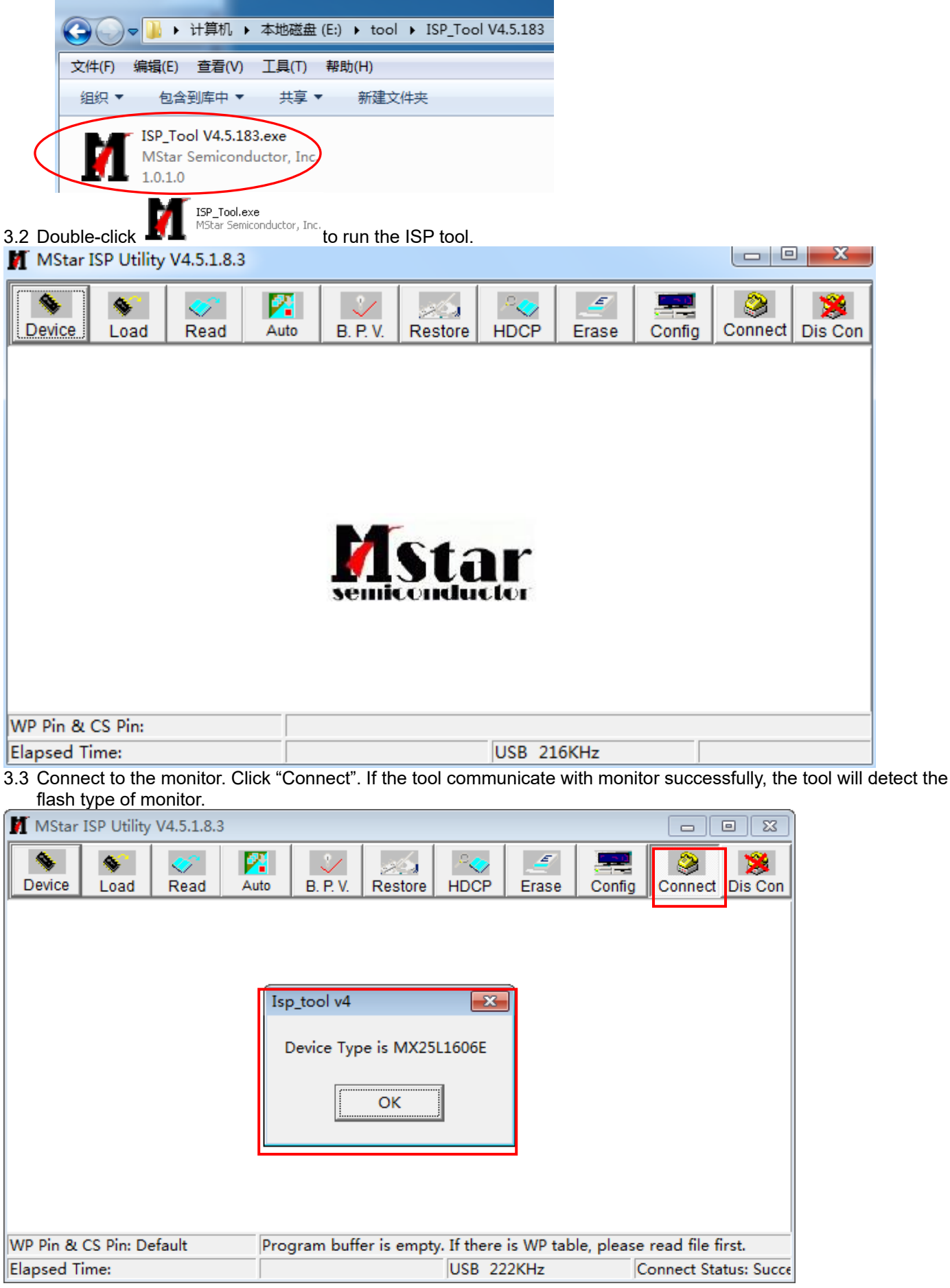

#### 3.4 Load the F/W you want to upgrade

| M MStar | ISP Utility      | V4.5.1.8.3 |              |          |                    |           |            |        |            | • 🔀        |
|---------|------------------|------------|--------------|----------|--------------------|-----------|------------|--------|------------|------------|
| Sevice  | S<br>Load        | 😴<br>Read  | Auto         | С. Р. V. | Restore            | HDCP      | Erase      | Config | Onnect     | Dis Con    |
| <b></b> | Read             | C:\Use     | rs∖hang,xia. |          | \Desktop\F         | W\ACER_   | MST9U3_    | V6272X | _20190704_ | <u>v</u> - |
| Che     | 👖 打开             |            | Hex          | nies     |                    |           | ne status  |        |            |            |
|         | 查找范围             | 3α): 🚺     | FW           |          |                    |           | • + (      | 1      |            |            |
|         | C.               | 名          | 称            |          | ^                  |           |            |        | 修改日期       |            |
|         | 最近访问             | 的位         | ACER_MS      | T9U3_V0  | 6272X_201          | 90704_V0. | .02_A7F7   |        | 2019/7/5 1 | .8:59      |
|         |                  |            |              |          |                    |           |            |        |            |            |
| Elapsed | <mark>」</mark> 库 | )          |              |          |                    |           |            |        |            | Ce         |
|         | ▲<br>计算机         | l          |              |          |                    |           |            |        |            | 硽          |
| 1       | MA<br>MA         | •<br>文(    | 牛名(14):      | CER      | III<br>IST9U3_VG21 | 2X_201907 | 04_V0.02_J | ATET - | 打开《        | •          |
| •       |                  | 文(         | 牛类型(T):      | Binar    | y File             |           |            | •      | 取消         |            |

3.5 Set the restore address and Config as below. (In order to prevent HDCP KEY data loss, please must load the file name contain the "" Reduce"" of the firmware)

| MStar 🕅                | ISP Utility                                                                                                    | V4.5.1.8.3                                            |                                            |                                         |                                           |                     |           |        |             |             |
|------------------------|----------------------------------------------------------------------------------------------------|-------------------------------------------------------|--------------------------------------------|-----------------------------------------|-------------------------------------------|---------------------|-----------|--------|-------------|-------------|
| Sevice                 | Since And Andrews                                                                                                    | <ul> <li>Read</li> </ul>                              | Auto                                       | <b>.</b> P. V.                          | Restore                                   | P<br>HDCP           | <u> </u>  | Config | Sonnect     | Dis Con     |
|                        | This pages of the second second second second second second second second second second second second second se<br>The second second second second second second second second second second second second second second second se | <b>ge set t</b><br><del>back the</del><br>e this data | t <b>he Res</b><br>data store<br>to firmwa | s <b>tore D</b><br>ed at spe<br>re when | <b>ata</b> .<br>cific addre<br>ISP proces | ss before<br>ssing. | chip eras | e.     |             |             |
| ſ                      | Rest                                                                                                    | ore Enat                                              | DIE                                        |                                         |                                           | <b>–</b>            | 4KB       |        |             |             |
| L                      |                                                                                                    |                                                       |                                            |                                         |                                           |                     |           |        |             |             |
| WP Pin &<br>Elapsed Ti | CS Pin: De<br>ime:                                                                                                    | fault                                                 |                                            |                                         |                                           | USB 24              | 6KHz      | C      | Connect Sta | atus: Succe |

3.6 Set parameter in "Auto" window. If you have set "Restore address", please tick "Restore Data".

| 🔰 MStar ISP Ut   | ility V4.5.1.8 | 3.3              |           |            |              |           |            |              | • <b>•</b> |
|------------------|----------------|------------------|-----------|------------|--------------|-----------|------------|--------------|------------|
| S Device Loa     | d Read         | Auto             | С. Р. V.  | Restore    | P<br>HDCP    | <br>Erase | Config     | Sonnect      | Dis Con    |
| Src: C:\Users\ha | ng.xia.TPVA0   | )C\Desktop\AC    | ER VG271  | P(MST, DP  | ,2HDMI)VA(   | DC_ACER_N | истеціз_VC | G271P_2018   | 1128_E7E8. |
| ReConne          | ect            | 🔽 Blank          | :         |            |              |           |            |              |            |
| 🔽 Read Fil       | le             | HDCP             | Кеу       | -          |              |           |            |              |            |
| Checksu          | m : 0xE7E8     | <b>8</b> Key #:1 | [         | F          | Program File | Ready !!  |            |              | <b>^</b>   |
| C Restore        | Data           | 🔽 Progra         | am        |            |              |           |            |              |            |
|                  |                | 🔽 Verify         | 7         |            |              |           |            |              |            |
| 🔽 Erase D        | evice          | 🔽 Exit I         | SP        |            |              |           |            |              |            |
| C All Chi        |                |                  |           |            |              |           |            |              | -          |
| File Are         | ea             |                  |           |            |              |           |            |              | _          |
| C Erase /        | Area 🗌         | First 512        | KBytes    | 2          | Run          |           |            |              |            |
| O Partial        | Erase          | Setup            |           |            |              |           |            |              |            |
|                  |                |                  |           |            |              |           |            |              |            |
| WP Pin & CS Pin  | Default        | Prog             | ram butte | er is empt | y. If there  | is WP tab | ie, please | read file fi | ırst.      |
| Elapsed Time:    |                |                  |           |            | USB 16       | 8KHz      | C          | onnect Sta   | tus: Succe |

3.7 Processing of upgrade. After clicking "Run", the tool start to program. It is forbided to power off monitor or switch off connection during programming.

| 🔰 MStar I  | SP Utility  | V4.5.1.8.3 | 3          |                      |            |                                |                    |             |                     | • 💌     |
|------------|-------------|------------|------------|----------------------|------------|--------------------------------|--------------------|-------------|---------------------|---------|
| Sevice     | S<br>Load   | 🍼<br>Read  | Auto       | <u>.</u><br>В. Р. V. | Restore    |                                | <br>Erase          | Config      | <b>e</b><br>Connect | Dis Con |
| Src: C:\U  | sers\hang.x | ia.TPVAOC  | \Desktop\F | WVACER_M             | AST9U3_VG  | 272X_2019                      | 0704_V0.02         | _A7F7.bin 2 | 2019/7/513:         | 59:58   |
| 🗌 Re       | Connect     |            | 🔽 Blan     | k                    |            |                                |                    |             |                     |         |
| 🔽 Rea      | ad File     |            | HDC        | P Key                | _          |                                |                    |             |                     |         |
| Che        | cksum :     | 0xA7F7     | Key #      | :1                   |            | Start time: 14<br>Program File | 4:18:22<br>Beadull |             |                     | ^       |
| 🗌 Res      | tore Dat    | ta         | 🔽 Prog     | am                   | li         | Erase Messa                    | age : Erasing      | 1           |                     |         |
|            |             |            | 🔽 Verif    | ÿ                    |            | Erase UK.<br>Blank Messa       | age : Blankin      | iq          |                     |         |
| 🔽 Era      | ise Devic   | e          | 🗹 Exit     | ISP                  |            | Blank Fail at<br>Blank Error.  | Őx030000           | -           |                     |         |
| O A        | II Chip     |            |            |                      |            |                                |                    |             |                     | -       |
| • F        | ile Area    |            |            |                      |            |                                |                    |             |                     | _       |
| 0 E        | rase Area   | •          | First 512  | KBytes               | 2          | Run                            |                    |             |                     |         |
| 0 F        | Partial Era | se g       | ietup      |                      |            |                                |                    |             |                     |         |
|            |             |            |            |                      |            |                                |                    |             |                     |         |
| WP Pin & C | LS Pin: De  | fault      | Prog       | gram butt            | er is empt | y. If there                    | is WP tab          | le, please  | read file f         | irst.   |
| Elapsed Ti | me:         |            |            |                      |            | USB 22                         | 2KHz               | F           | lash Status         | :: 00   |

3.8 Successful upgrade. When upgrade successful, there will be green Pass letter appearing.

|                                                                                                    | Ji aac caccec  |                           |                             | greenri       | 400 10110   | n appea                 |          |
|----------------------------------------------------------------------------------------------------|----------------|---------------------------|-----------------------------|---------------|-------------|-------------------------|----------|
| MStar ISP Utility V4.5.1.8.3                                                                                                    |                |                           |                             |               |             |                         | • X      |
| Serie Load Read Au                                                                                                    | to B. P. V.    | Restore H                 | IDCP                        | <br>Erase     | Config      | Sonnect                 | Dis Con  |
| Src: C:\Users\hang.xia.TPVAOC\Desk                                                                                                    | topVACER VG271 | P(MST, DP,2H              | IDMI)VAOC                   | _ACER_N       | IST9U3_V0   | 271P_2018               | 1128_E7E |
| 🗆 ReConnect 🔽 I                                                                                                    | Blank          |                           |                             |               |             |                         |          |
| 🔽 Read File                                                                                                    | IDCP Key       |                           |                             |               |             |                         |          |
| Checksum : 0xE7E8                                                                                                    | Key #:1        | Blar                      | nk Messagi<br>Julio K       | e : Blankin   | g           |                         | *        |
| 🗖 Restore Data 🔽 🖬                                                                                                    | rogram         | Prog                      | gram Messi                  | age : Prog    | ramming     |                         |          |
|                                                                                                    | erify          | Prog<br>Veri              | gram UK.<br>fy Message      | e : Verifying | g           |                         |          |
| 🔽 Erase Device 🔽 I                                                                                                    | xit ISP        | Veri<br>End               | fy OK.<br>Ltime: 14:0       | 5.21          |             |                         | E        |
| C All Chip                                                                                                    |                |                           |                             | 0.21          |             |                         | -        |
| File Area                                                                                                    |                | ,                         |                             |               |             | _                       |          |
| 🔿 Erase Area 🛛 🗖 First 🗍                                                                                                    | 512 KBytes     | <b>R</b>                  | un                          |               |             |                         |          |
| C Partial Erase Setup                                                                                                    | 1              |                           |                             |               | P           | 288                     |          |
|                                                                                                    |                |                           |                             |               |             |                         |          |
| WP Pin & CS Pin: Default                                                                                                    |                |                           |                             |               |             |                         |          |
| Elapsed Time:                                                                                                    |                | l                         | JSB 174                     | KHz           | F           | ash Status              | a: 00    |
|                                                                                                    |                |                           |                             |               |             |                         | 3        |
| MStar ISP Utility V4.5.1.8.3                                                                                                    | 1 1            |                           | 1                           | 1             |             |                         | 8        |
| Sector         Sector         Zector         Zector <thzector< th=""> <thzector< th=""> <thzector< th="" th<=""><th>B. P. V. Res</th><th>store HDCP</th><th>Erase</th><th>Confi</th><th>g Conne</th><th>ct Dis Con</th><th></th></thzector<></thzector<></thzector<> | B. P. V. Res   | store HDCP                | Erase                       | Confi         | g Conne     | ct Dis Con              |          |
| Src: C:\Users\hang.xia.TPVAOC\Desktop                                                                                                    | FWVACER_MST9L  | J3_VG272X_201             | 90704_V0.0                  | 02_A7F7.bi    | n 2019/7/51 | 3:59:58                 |          |
| 🗆 ReConnect 🔽 Bla                                                                                                    | nk             |                           |                             |               |             |                         |          |
| Read File                                                                                                    | CP Key         |                           | 14.07.05                    |               |             | _                       |          |
| Checksum : 0xA7F7 Key                                                                                                    | #:1            | Start time:<br>Program Fi | 14:27:35<br>le Ready !! _   |               |             | ~                       |          |
| Restore Data V Pro                                                                                                    | gram           | Erase Mes<br>Erase OK.    | sage : Erasi                | ng            |             |                         |          |
|                                                                                                    | ify            | Blank Mes<br>Blank Fail ( | sage : Blank<br>at 0x0A0000 | king<br>)     |             |                         |          |
| ✓ Erase Device ✓ Exit                                                                                                    | : ISP          | Blank Error               | г.                          | -             |             |                         |          |
| C All Chip                                                                                                    |                |                           |                             |               |             | $\overline{\mathbf{v}}$ |          |
|                                                                                                    | KButas         | 🐔 Run                     | 1                           |               |             |                         |          |
| O Partial Erase                                                                                                    | NDYIES         | <u></u>                   | 1                           |               |             |                         |          |
| Setup                                                                                                    |                |                           |                             |               |             |                         |          |
| WP Pin & CS Pin: Default                                                                                                    |                |                           |                             |               |             |                         | -        |
| Elapsed Time:                                                                                                    |                | USB 2                     | 222KHz                      |               | Flash Stat  | us: 00                  |          |

#### 4. Check the FW version after upgrade.

- 4.1. The way to open factory menu.
- (1) Connect D source to monitor and turn it on.
- (2) The way to factory menu: DC off and pressing the "1" key and DC on, when the screen lights, release the "1" key to open the menu with "F" and sele
- (3) Select "F" to open factory menu.

|   | DC        |                 |      |     |            |            |
|---|-----------|-----------------|------|-----|------------|------------|
|   | 3         | Mode – Stan     | dard |     |            |            |
|   | Pcture    | Brightness      |      |     | <b>6</b> 0 |            |
|   | Color     | Contrast        |      |     |            |            |
|   | 📫)) Audio | Black Boost     |      |     |            |            |
|   | 🕅 Gaming  | Blue Light      | •    | Off | •          | <b>i</b> - |
|   | 050       | ACM             | 4    | Off | •          | - ==       |
|   | 🗱 System  | HDR             |      |     |            | × -        |
| 0 |           | Super Sharpness | 4    | Off | •          |            |
|   | 💿 Move    | 🤹 Enter         |      |     |            |            |

| Model    | VG2            | 72 X    | 0000          | 0000 |
|----------|----------------|---------|---------------|------|
| Chips    | MST            | 9U26RQ2 |               |      |
| Pane1    | AUO            | M270HAN | 03.0          |      |
| 20190703 | VO.            | 02      |               |      |
|          |                |         |               |      |
| BL Time  | ОН             | 201     | M             |      |
| 117      | D 100          | 0 100   | D 100         |      |
| Warm     | R 120          | G 128   | B 128         |      |
| Cool     | R 107          | G 115   | B 128         |      |
| Normal   | R 120          | G 125   | B 128         |      |
| 01:      | п 190          | 0 100   | D 00          |      |
| Siight   | K 120<br>D 199 | G 120   | В 90<br>В 00  |      |
|          | K 128          | G 120   | Б 90<br>В 100 |      |
| Medium   | K 128          | G 128   | B 108         |      |
| Strong   | K 128          | G 128   | B 114         |      |
| DET Proi | abtroop        | 11      |               |      |
| Dri Dri  | gntness        | 44      |               |      |
| DFM      |                | Off     |               |      |
| Burn in  |                | Off     |               |      |
| Exit     |                |         |               |      |
| ADAPTIV  | E SYNC         | OFF     |               |      |
|          | HDMI           | DP      |               |      |
|          |                |         |               |      |

4.2. Do factory reset in user menu.(1)Restart the monitor after open factory menu. And then open the user menu.

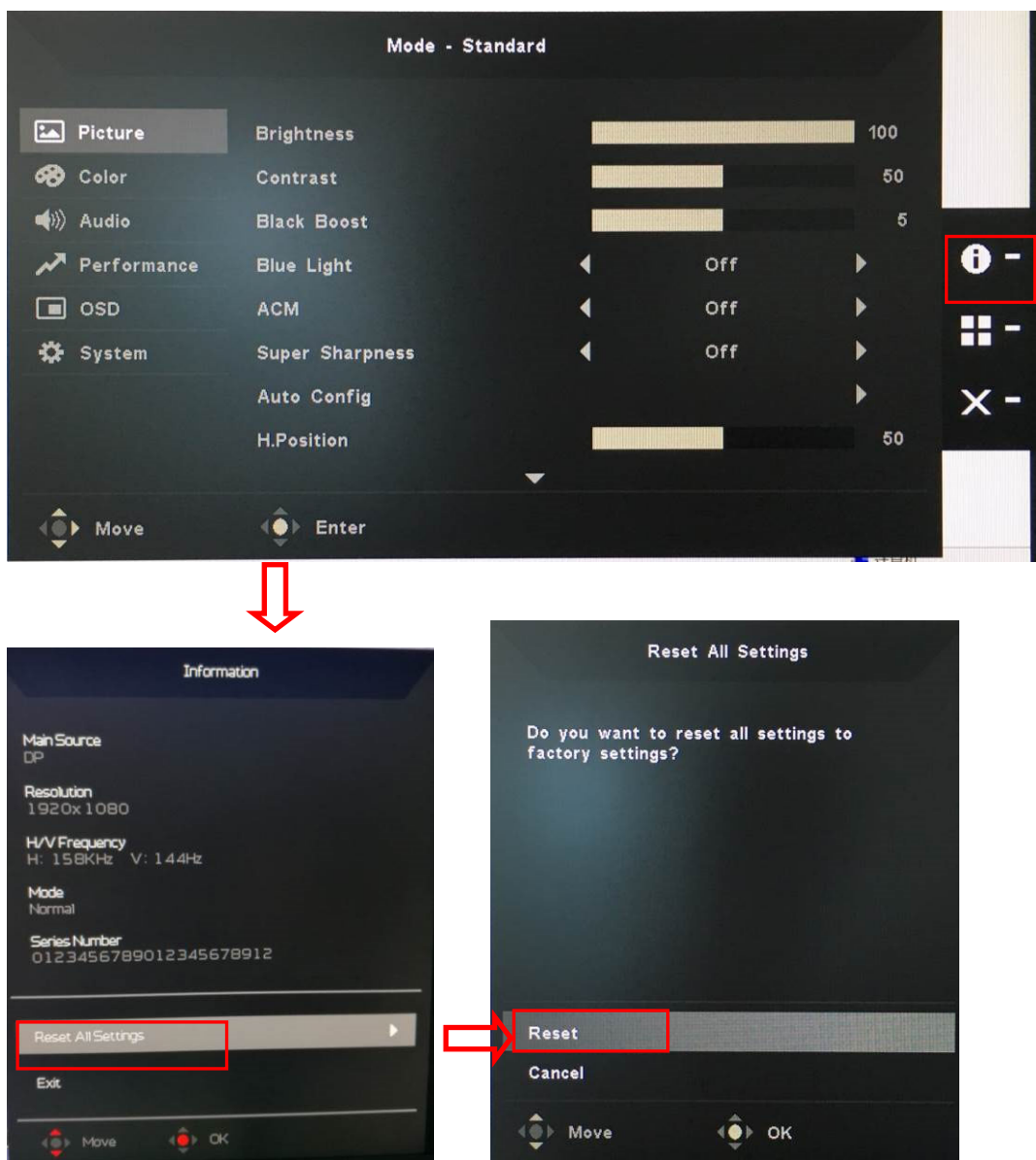

(2)Factory reset will turn off "Burn in" mode which screen color switches among red, green, blue and black.

#### 5. Troubleshooting.

- 5.1. Can't Entry ISP Mode!!
- (1) Check the cables and ISP JIG are connected fluently.
- (2) Click the "Dis Con" and click "Connect" again.
- (3) AC off the monitor for a while and retry it.
- (4) Change other vervion ISP program.
- (5)Change ISP JIG or cable.
- (6)Change PC.

### 4. Writing EDID Process

1. Materials list and connection

Config.ini

Config\_cmd.ini

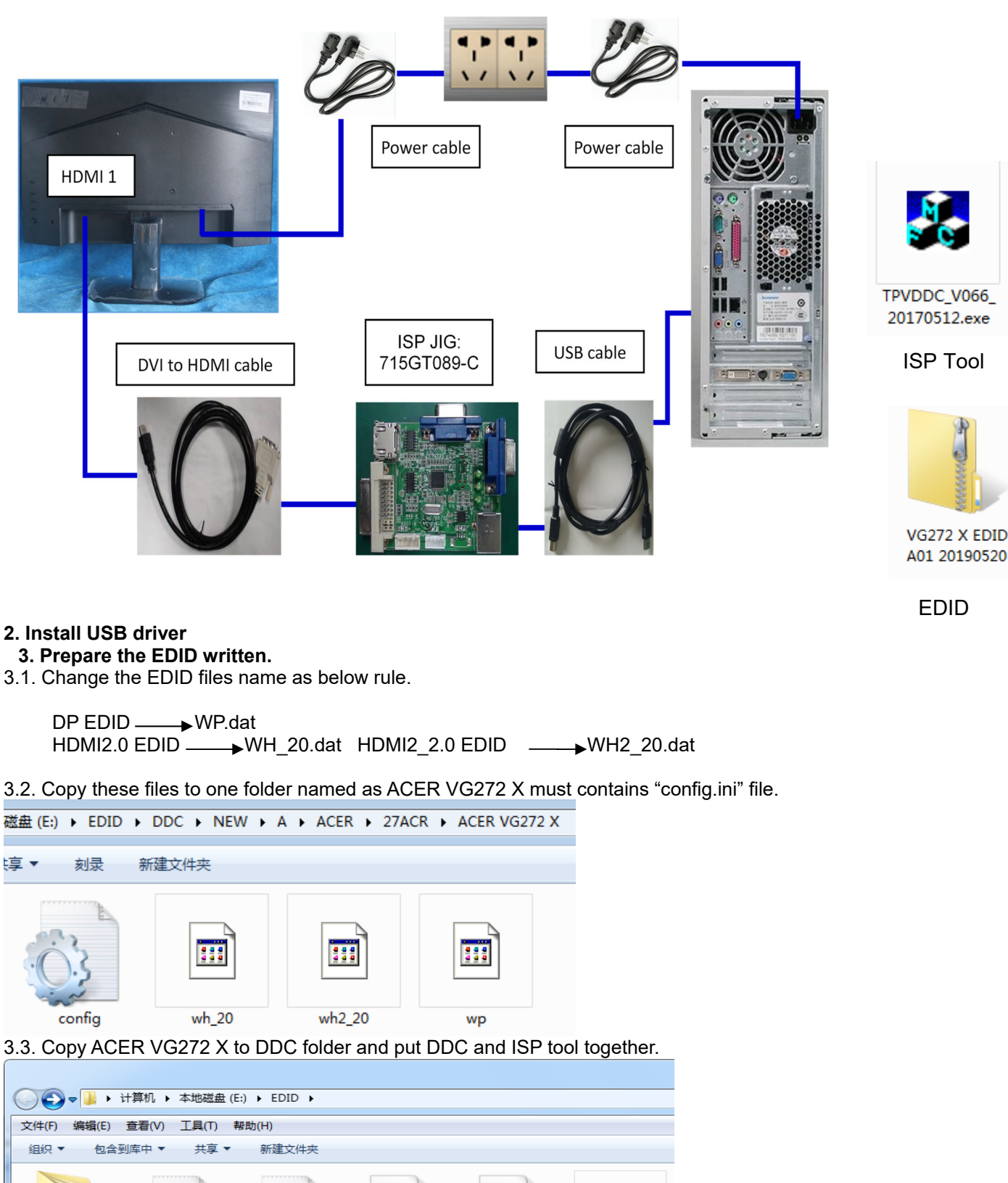

28

ftd2xx.dll

TPVDDC\_V066\_

20170512.exe

DLPORTIO.dll

3.4 Set the config as below.

| 🧊 Config.ini - 记 😐 😐 💻 🗙                                                                                                    |   |
|----------------------------------------------------------------------------------------------------|---|
| 文件(E) 编辑(E) 格式(O)<br>查看(V) 帮助(H)                                                                                                    |   |
| [TPVDDCD1g]<br>PokavokeFlag=1<br>Language=1<br>CELL1=0<br>ConnectSFISFlag=1<br>UserID=32626<br>Board=1<br>[Setting]<br>CheckYear=2017 | * |
|                                                                                                    | Ŧ |

#### 4. Run the ISP tool

Note: If the F/W Upgrade use the same ISP tool as the EDID writing, you must close the F/W Upgrade tool before running the EDID writing tool.

| IPVDDC Ver: 0.66<br>bug Permissions                                                                                                    |                     |                                                |                                                                                       |
|----------------------------------------------------------------------------------------------------|---------------------|------------------------------------------------|---------------------------------------------------------------------------------------|
| 1. Select EDID<br>LoadEDID<br>2. Basic Settings<br>Burn Way: © Only Connect VGA © Only Connect HDMI<br>© Multi-Interface © Only Connect DVI<br>Write SN: © Write SN<br>Connect Port: © Analog © Digital © Analog+Digital<br>© HDMI © HDMI2 © Analog+HDMI<br>Manufacture ProductCode: ModelNa<br>SN: Year:<br>3. Input Year Month Day<br>Input Year-Month-Day:<br>4. Input SN<br>Input SN:<br>Check SN:<br>Check | Time:<br>Week:<br>0 | 0 S<br>Write EDID<br>Read EDID<br>OtherSetting | Information<br>□ Debug Information:<br>Remark Information:<br>>> Please connect VGA1! |

#### 4.2. Select the EDID folder.

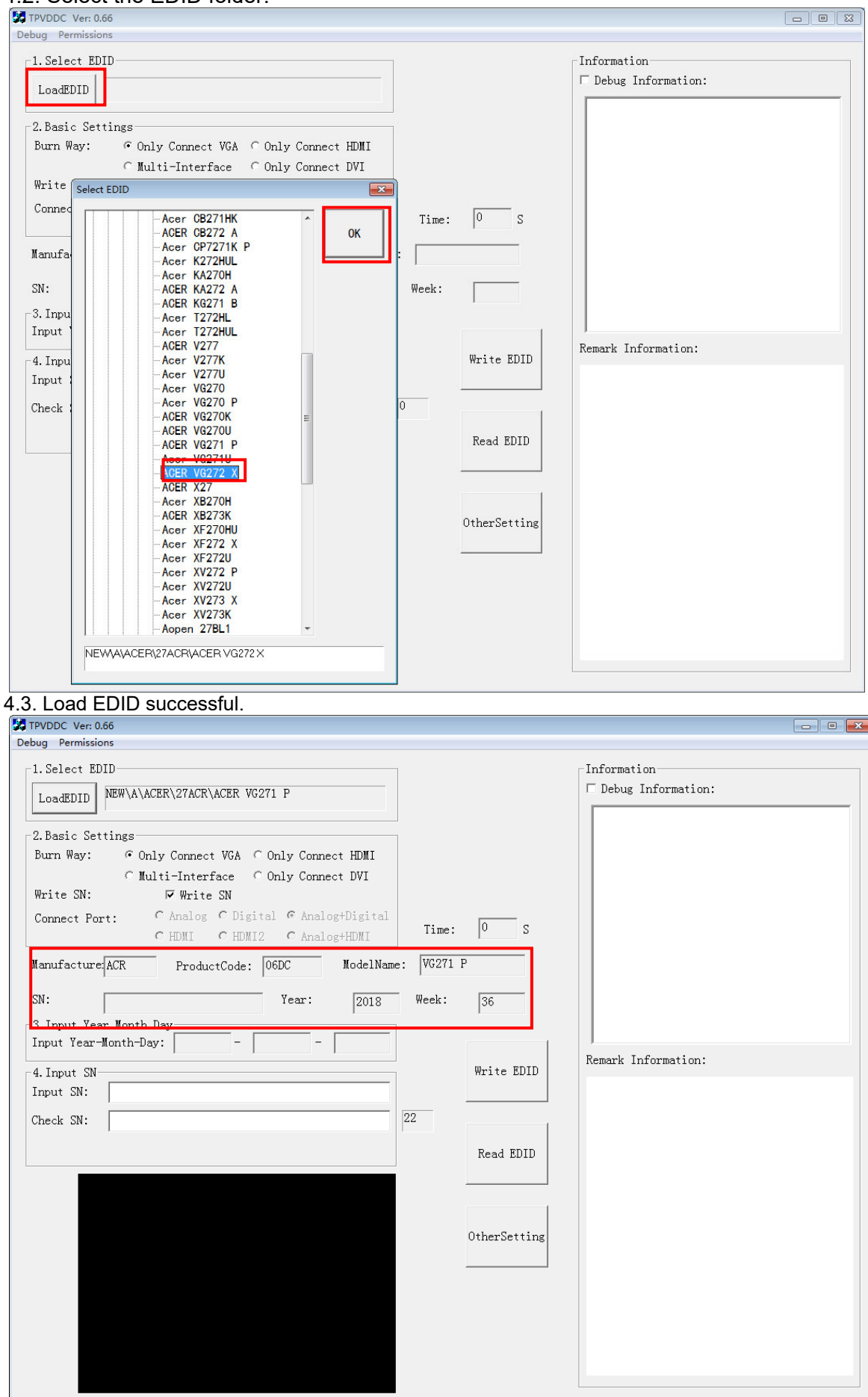

#### 4.4 Tick the "Only connect HDMI and "Write SN"

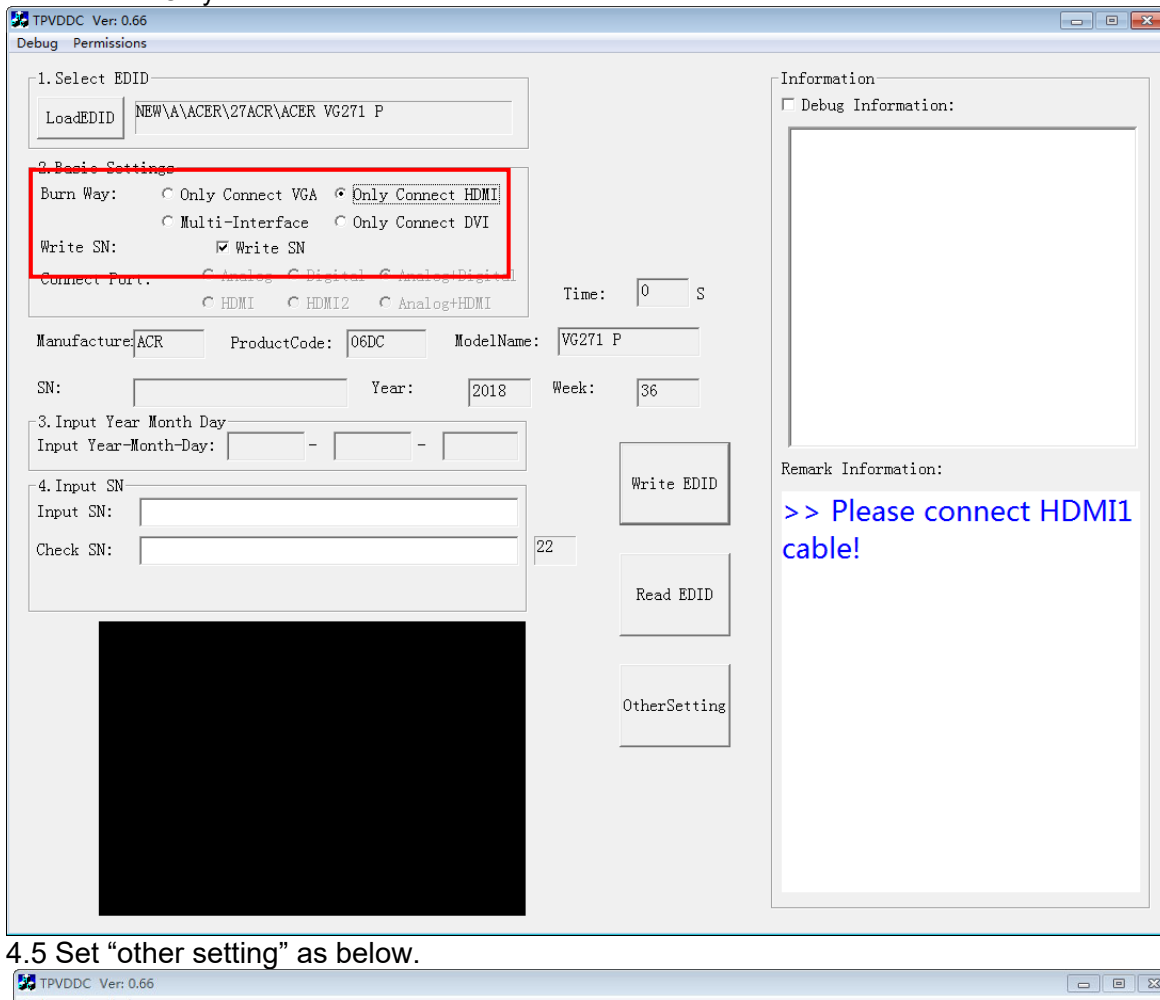

| Setting                                                                                                    |                                                                                                    | Information:                               |
|----------------------------------------------------------------------------------------------------|----------------------------------------------------------------------------------------------------|--------------------------------------------|
| LoadEDID<br>2. Basic Se<br>Burn Way:<br>2. Basic Se<br>Burn Way:<br>CHECK Year/Week<br>Write SN:<br>Connect Po<br>Manufacture<br>SN:<br>3. Input Year<br>Input Year<br>Input Year<br>Input Year<br>Check SN:<br>Set B/I Flag<br>Check SN:<br>Consect Po<br>Other Features<br>Enter Factory<br>Enter DFM<br>Close B/I<br>Close B/I<br>Create Log | Write Setting<br>Write PN<br>EDID Memory Style:<br>Analog: CEPROM DVI: CEPROM<br>Delay Setting: CFLASH CFLASH<br>Send Enable CMD Delay: 300 ms<br>Write Delay: 110 ms Read Delay: 70 ms<br>NEC CDI2.0 Write HDMI1 EDID<br>NEC Write HDMI2 EDID<br>Read Delay: 500 ms<br>Multi-Interface Delay Setting:<br>Write Delay: 100 ms<br>RS232 Communication Setting:<br>Read EDID Delay: 50 ms Read Cmd Delay: 40 ms<br>Scanning Barcode:<br>C Auto C Manual operation<br>Memorisediene Way:<br>Print Port C USE C COM2<br>OK CANCEL<br>OtherSetting | Information:<br>Please connect HDMI:<br>e! |

#### 4.6 Type in the date and the 22 digit S/N and "Debug Information".

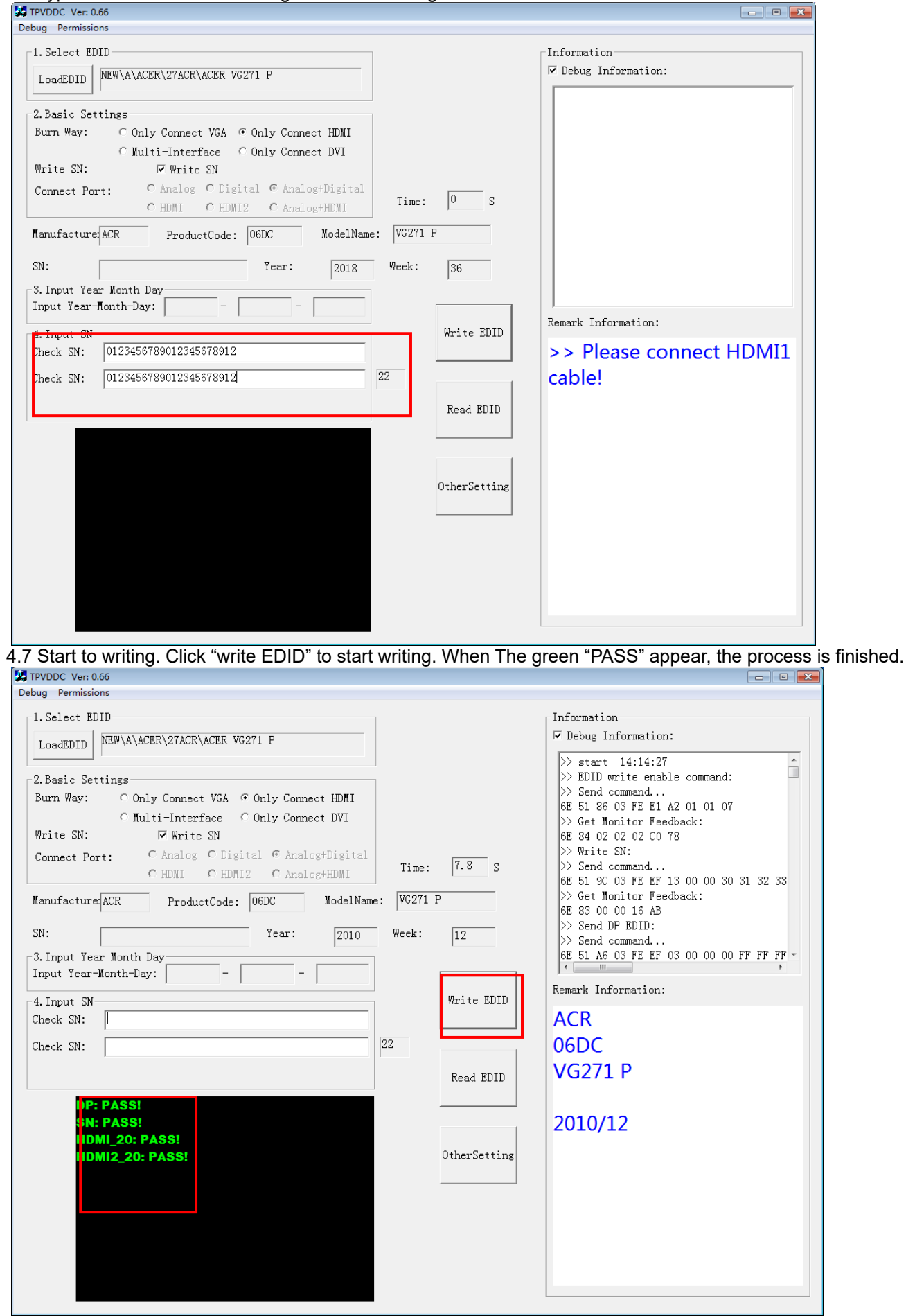

4.8 After writing the EDID pass, you must read the EDID to ensure the EDID data had been write into the monitor. Choose one of the port to read.

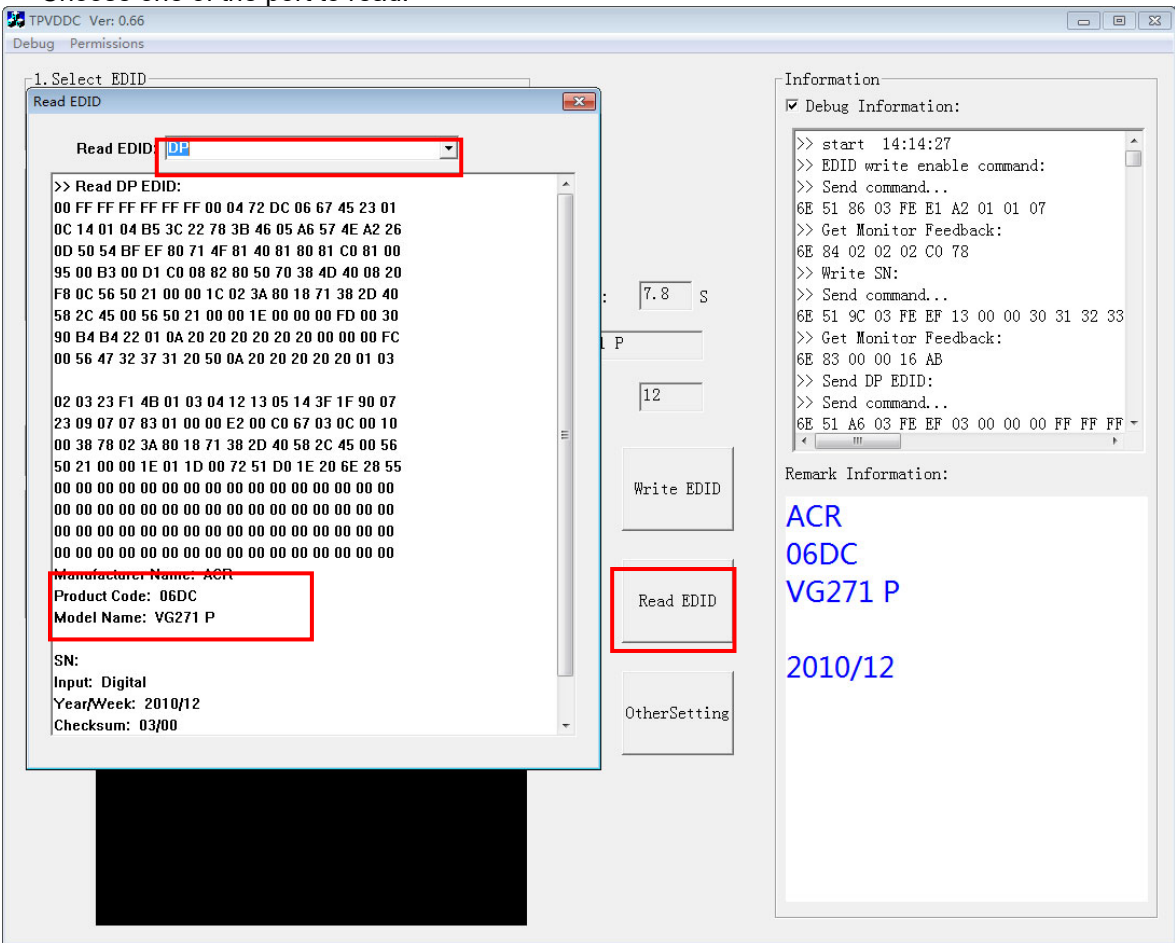

- 1. If it appears all "00" when read the EDID data, you need reconnect the ISP tool or install the the driver of the ISP tool again.
- 2. If it appears all "FF", it shows that the EDID data of the Main board is empty, you must writing the EDID again.

#### 5. Troubleshooting.

5.1. Can't write!

- (1) AC on the monitor and turn on it.(Restart the monitor)
- (2) Take apart the monitor and connect the 7pin of EEPROM to GND to diable write protection then write EDID one by one.
- (3) Set the Burn in on last to try again.

# 5. FRU (Field Replaceable Unit) List

This chapter gives you the FRU (Field Replaceable Unit) listing in global configurations of ACER VG272 X Refer to this chapter whenever ordering for parts to repair or for RMA (Return Merchandise Authorization).

Please note that WHEN ORDERING FRU PARTS, you should check the most up-to-date information available on your regional web or channel. For whatever reasons a part number change is made, it will not be noted on the printed Service Guide. For ACER AUTHORIZED SERVICE PROVIDERS, your ACER office may have a DIFFERENT part number code from those given in the FRU list of this printed Service Guide. You MUST use the local FRU list provided by your regional ACER office to order FRU parts for repair and service of customer machines.

NOTE: To scrap or to return the defective parts, you should follow the local government ordinance or regulations on how to dispose it properly, or follow the rules set by your regional ACER office on how to return it.

| Picture | Description                      | TPV Part No.           | ACER Part No. |
|---------|----------------------------------|------------------------|---------------|
|         | MAIN BOARD                       | 756GQICB0BA10<br>7000Q | N/A           |
|         | POWER BOARD                      | PLPCHI541KV7<br>D      | 55.TDPM2.004  |
|         | KEY-BOARD                        | KEPCLQA6               | 55.TCCM2.003  |
|         | LED-BOARD                        | LEPCLQA2               | 55.TCCM2.004  |
|         | LCD-<br>M270HAN03.0U0-SZ-<br>AUO | 750GBU270HA3<br>0JN000 | N/A           |

| SPEAKER-4-OHM-<br>2.5W-63x22mm-<br>50mm-BOX                         | 378G0025689CL<br>A     | 23.TCCM2.001 |
|---------------------------------------------------------------------|------------------------|--------------|
| SPEAKER-4-OHM-<br>2.5W-63x22mm-<br>50mm-BOX                         | 378G0025689CR<br>A     | 23.TCCM2.002 |
| CABLE 40P-51P<br>450MM(MB TO<br>PANEL)                              | 395GLM5140T55<br>6COAX | N/A          |
| CABLE 6P-6P<br>700MM(MB TO KEY<br>BOARD)                            | 395GH20006DM<br>280000 | 50.TDGM2.002 |
| CABLE 4P-2P+2P<br>850/100MM(MB TO<br>SPEAKER)                       | 395GH20004WM<br>159000 | 50.TDGM2.003 |
| CABLE 6P-6P<br>200MM(PB TO<br>PANEL)                                | 395G801406DJ6<br>1     | 50.T1BM2.002 |
| MIDDLE_FRAME<br>FOR AUO LCD-<br>M270HAN03.0U0-SZ<br>W AUDIO&DP&HDMI | A34G4630AEM0<br>4S0200 | N/A          |
| REAR COVER FOR<br>AUO LCD-<br>M270HAN03.0U0-SZ<br>W AUDIO&DP&HDMI   | Q34G9210AEM0<br>AS0130 | 60.TFVM2.002 |
| KEY                                                                 | A33G2236AEM0<br>1L0100 | 60.TBLM2.003 |

| KEY_FUNCTION                                                     | A33G2238AEM0<br>1L0100 | 60.TCCM2.007 |
|------------------------------------------------------------------|------------------------|--------------|
| BASE_ASS'Y                                                       | Q37G085801100<br>000ZA | 60.TEAM2.001 |
| MAINFRAME FOR<br>AUO LCD-<br>M270HAN03.0U0-SZ<br>W AUDIO&DP&HDMI | Q15G3316101N0<br>100GH | N/A          |
| INSULATING-<br>SHEET(WHITE PB)                                   | Q52G18016140H<br>F0AZA | 47.TBLM2.001 |
| INSULATING-<br>SHEET(BLACK PB)                                   | Q52G18017010H<br>F0ADG | 47.TBLM2.002 |

# 6. Trouble shooting instructions

Before sending your LCD monitor for servicing, please check the troubleshooting list below to see if you can self-diagnose the problem.

| Problem            | LED status | Remedy                                                                                           |
|--------------------|------------|--------------------------------------------------------------------------------------------------|
| No picture visible | Blue       | Using the OSD menu, adjust brightness and contrast to maximum or reset to their default setting. |
|                    | Off        | Check the power switch.                                                                          |
|                    |            | Check if the AC power cord is properly<br>connected to the monitor.                              |
|                    | Amber      | Check if the video signal cable is properly connected at the back of monitor.                    |
|                    |            | Check if the computer system is switched on and in power saving/standby mode.                    |

# HDMI /DP Mode (Optional)